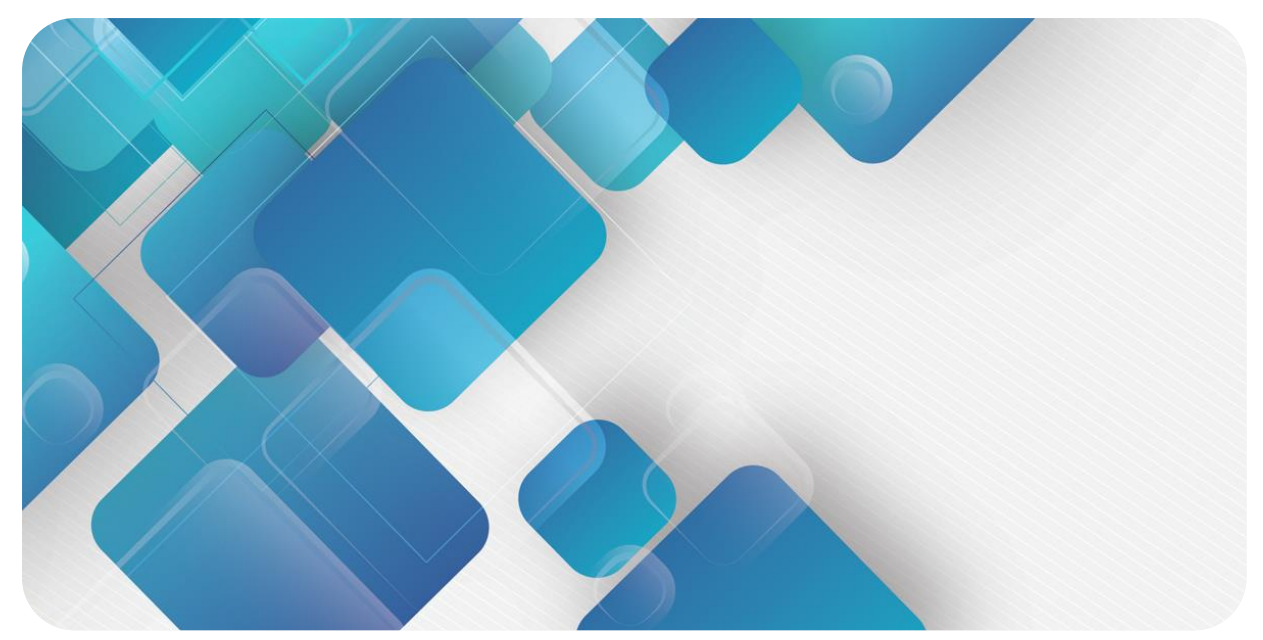

## PROFINET PN4 Series Integrated I/O

**User Manual** 

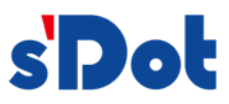

Nanjing Solidot Electronic Technology Co., Ltd.

#### Copyright © 2023 Nanjing Solidot Electronic Technology Co., Ltd. All rights reserved.

Without written permission of our company, no organization or individual may extract, copy or transmit part or all of this document.

#### **Trademark notice**

spot and other Solidot trademarks are all trademarks of Nanjing Solidot Electronic Technology Co., Ltd.

All other trademarks or registered trademarks referred to in this document belong to their respective owners.

#### Note

The products, services or features you purchase shall be subject to the commercial contracts and terms of Solidot. All or part of the products, services or features given in this document may not be within the scope of your purchase or use. Unless otherwise agreed in the contracts, Solidot does not make any express or implied statement or warranty for the content of this document.

Due to product version upgrading or other reasons, the content of this document is subject to changes from time to time. Unless otherwise agreed, this document shall be only used as reference. None of the statements, information and suggestions in this document shall constitute any express or implied warranty.

Nanjing Solidot Electronic Technology Co., Ltd.

Address: 11F, Ang Ying Building, No.91 Shengli Road, Jiangning District, Nanjing, Jiangsu Province, China

Postal code: 210000

Telephone: 4007788929

Website: http://www.solidotech.com/en

## **Table of Contents**

| 1 Product Features                                     | 1  |
|--------------------------------------------------------|----|
| 2 Designation Rule                                     | 2  |
| 2.1 List of common products                            | 2  |
| 2.2 Designation rules                                  | 4  |
| 3 Product Parameters                                   | 5  |
| 3.1 General parameters                                 | 5  |
| 3.2 Digital parameters                                 | 6  |
| 3.3 Analog parameters                                  | 7  |
| 3.3.1 Technical parameters                             | 7  |
| 3.3.2 Voltage I/O range selection and code value table | 8  |
| 3.3.3 Current I/O range selection and code value table | 12 |
| 4 Panel                                                | 15 |
| 5 Installation and Disassembly                         | 17 |
| 5.1 Dimensions                                         | 18 |
| 5.2 Installation and disassembly                       | 19 |
| 6 Wiring                                               | 21 |
| 6.1 Wiring terminal                                    | 21 |
| 6.2 Wiring instructions and requirements               | 21 |
| 6.3 Wiring diagrams                                    | 24 |
| PN4-3200A                                              | 24 |
| PN4-3200B                                              | 24 |
| PN4-1616A                                              | 25 |
| PN4-1616B                                              | 25 |
| PN4-0032A                                              | 26 |
| PN4-0032B                                              | 26 |
| PN4-1600A                                              | 27 |
| PN4-1600B                                              | 27 |
| PN4-0016A                                              | 28 |
| PN4-0016B                                              | 28 |
| PN4-2408A                                              | 29 |

| PN4-2408B                                                       | 29 |
|-----------------------------------------------------------------|----|
| PN4-0824A                                                       | 30 |
| PN4-0824B                                                       | 30 |
| PN4-0808A                                                       | 31 |
| PN4-0808B                                                       | 31 |
| PN4-A80V/PN4-A80I                                               | 32 |
| PN4-A40V/PN4-A40I                                               | 32 |
| PN4-A08V                                                        | 33 |
| PN4-A04V                                                        | 33 |
| PN4-A08I                                                        | 34 |
| PN4-A04I                                                        | 34 |
| PN4-1612J                                                       | 35 |
| PN4-0012J                                                       | 35 |
| 6.4 Common terminal expansion module wiring diagrams            | 36 |
| 7 Operation                                                     | 38 |
| 7.1 Parameters and functional configuration                     | 38 |
| 7.1.1 Digital input filtering time                              | 38 |
| 7.1.2 Analog filtering parameter configuration function         | 38 |
| 7.1.3 Output clearing/holding function                          | 40 |
| 7.1.4 Analog range selection                                    | 41 |
| 7.2 Module configuration description                            | 42 |
| 7.2.1 Application in TIA Portal V14 software environment        | 42 |
| 7.2.2 Application in STEP 7-MicroWIN SMART software environment | 52 |
| 8 FAQ                                                           | 60 |
| 8.1 The device cannot be found in the software                  | 60 |
| 8.2 The device cannot enter the online state                    | 60 |
| 8.3 Unable to load when downloading to the device               | 60 |

## Product Features

PN4 series integrated I/O modules equipped with PROFINET protocol, feature small footprint, fast speed, quick wiring, pluggable terminals, and simple configuration. They provide users with a range of options for high-speed data collection, optimal system configuration, simple on-site wiring, and improved system reliability.

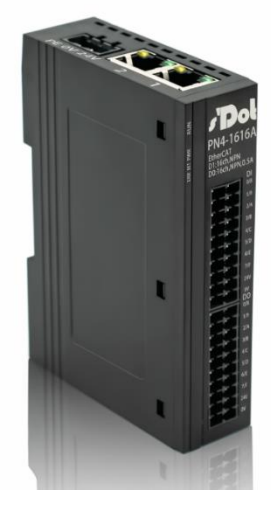

- Small footprint
   Compact structure and small footprint, only measuring
   102 mm × 72 mm × 25 mm
- High speed
   100 GB industrial Ethernet
  - Diversified product lines A rich variety of I/O modules including digital, analog, temperature, and other modules that can be integrated to meet demand of different application scenarios.
- Easy diagnosis
   An innovative channel indicator design is adopted. As the indicators are placed close to the channels, channel status is displayed intuitively and clearly, facilitating detection and main
- Easy configuration
   The modules are easy to configure, and support all mainstream PROFINET master stations
- Easy installation
   Installation on standard DIN 35 mm rails
   Elastic terminal blocks are used for convenient and fast wiring

## 2 Designation Rule

#### 2.1 List of common products

| Model     | Product Description                                                     |
|-----------|-------------------------------------------------------------------------|
| PN4-3200A | 32-channel digital input module, NPN type                               |
| PN4-3200B | 32-channel digital input module, PNP type                               |
| PN4-0032A | 32-channel digital output module, NPN type                              |
| PN4-0032B | 32-channel digital output module, PNP type                              |
| PN4-1616A | 16-channel digital I/O module, NPN type                                 |
| PN4-1616B | 16-channel digital I/O module, PNP type                                 |
| PN4-1600A | 16-channel digital input module, NPN type                               |
| PN4-1600B | 16-channel digital input module, PNP type                               |
| PN4-0016A | 16-channel digital output module, NPN type                              |
| PN4-0016B | 16-channel digital output module, PNP type                              |
| PN4-0808A | 8-channel digital I/O module, NPN type                                  |
| PN4-0808B | 8-channel digital I/O module, PNP type                                  |
| PN4-2408A | 24-channel digital input, 8-channel digital output module, NPN type     |
| PN4-2408B | 24-channel digital input, 8-channel digital output module, PNP type     |
| PN4-0824A | 8-channel digital input, 24-channel digital output module, NPN type     |
| PN4-0824B | 8-channel digital input, 24-channel digital output module, PNP type     |
| PN4-0012J | 12-channel relay output module                                          |
| PN4-1612J | 16-channel digital input (NPN/PNP type), 12-channel relay output module |

| Model                                  | Product description             |                                     |
|----------------------------------------|---------------------------------|-------------------------------------|
| PN4-A80V                               | 8-channel analog input module   |                                     |
| PN4-A40V                               | 4-channel analog input module   | Optional ranges: -10~+10 V 、0~+10 V |
| PN4-A08V                               | 8-channel analog output module  | -5~+5 V、1~+5 V                      |
| PN4-A04V                               | 4-channel analog output module  |                                     |
| PN4-A80I                               | 8-channel analog input module   |                                     |
| PN4-A40I 4-channel analog input module |                                 |                                     |
| PN4-A08I                               | 8-channel analog output module  | Optional ranges. 0~20 mA ( 4~20 mA  |
| PN4-A04I                               | 4-channel analog output module  |                                     |
| PN4-C10_4                              | Common terminal extended module |                                     |

Relay

#### 2.2 Designation rules

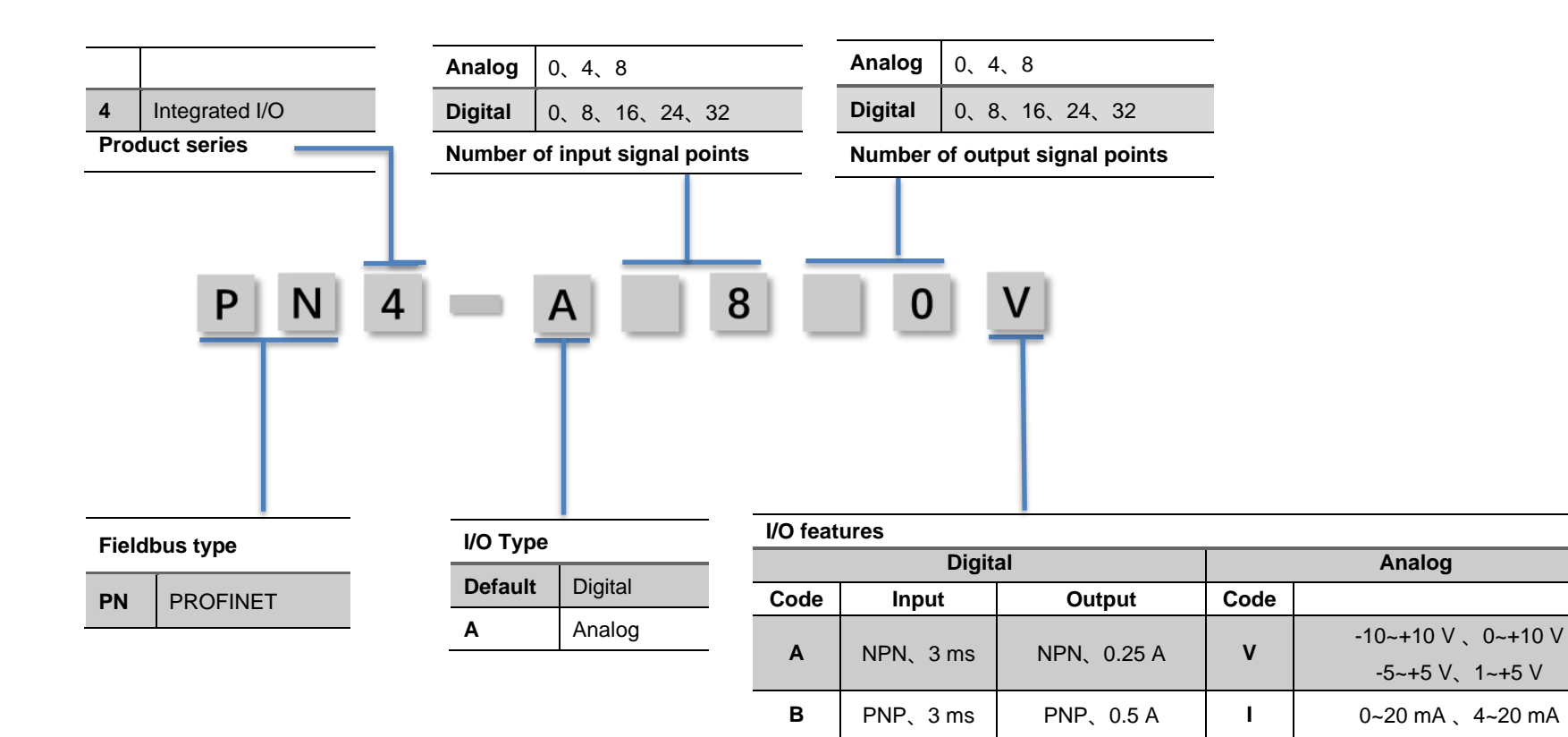

J

# **3** Product Parameters

#### 3.1 General parameters

| Interface parameters.  |                                           |
|------------------------|-------------------------------------------|
| Bus protocol           | PROFINET IO                               |
| Number of I/O stations | Depending on master station configuration |
| Data Transfer medium   | Ethernet/EtherCAT CAT5 cable              |
| Transfer distance      | ≤100 m (distance between stations)        |
| Transfer rate          | 100 Mbps                                  |
| Bus interface          | 2×RJ45                                    |
| Technical parameters   |                                           |
| Configuration method   | Via master station                        |
| Power supply           | 18~36V DC                                 |
| Electrical isolation   | 500 V                                     |
| Weight                 | About 130 g                               |
| Dimensions             | 102 mm×72 mm×25 mm                        |
| Working temperature    | -10~+60℃                                  |
| Storage temperature    | -20~+75℃                                  |
| Relative humidity      | 95%, non-condensing                       |
| Protection degree      | IP20                                      |

#### 3.2 Digital parameters

| Туре              |                               |                                                            |
|-------------------|-------------------------------|------------------------------------------------------------|
|                   | Nominal voltage               | 24 VDC (±25%)                                              |
|                   | Number of inputs              | 8、16、24、32                                                 |
|                   | Signal type                   | NPN/ PNP                                                   |
|                   | "0" signal voltage (PNP)      | -3~+3 V                                                    |
|                   | "1" signal voltage (PNP)      | 15~30 V                                                    |
| laput             | "0" signal voltage (NPN)      | 15~30 V                                                    |
| input             | "1" signal voltage (NPN)      | -3~+3 V                                                    |
|                   | Input filter                  | 3 ms                                                       |
|                   | Input current                 | 4 mA                                                       |
|                   | Isolation method              | Optically-coupled isolation                                |
|                   | Electrical isolation          | 500 V                                                      |
|                   | Channel indicator             | Green LED                                                  |
|                   | Nominal voltage               | 24 VDC (±25%)                                              |
|                   | Number of outputs             | 8、16、24、32                                                 |
|                   | Signal type                   | NPN/PNP                                                    |
|                   | Load type                     | Ohmic, inductive load                                      |
| Transistor output | Single-channel rated current  | NPN type Max: 250 mA                                       |
|                   |                               | PNP type Max: 500 mA                                       |
|                   | Port protection               | Overvoltage and overcurrent protection                     |
|                   | Isolation method              | Optically-coupled isolation                                |
|                   | Electrical isolation          | 500 V                                                      |
|                   | Channel indicator             | Green LED                                                  |
|                   | Nominal voltage               | 24 VDC (±25%)                                              |
|                   | Number of outputs             | 12                                                         |
|                   | Isolation method              | Optically-coupled, relay                                   |
| Relay output      | Rated load                    | Single port: 4 A<br>Common port: 8 A<br>Whole module: 16 A |
|                   | Common terminal wiring method | 4 points/1 common terminal                                 |
|                   | Channel indicator             | Green LED                                                  |

#### 3.3 Analog parameters

#### 3.3.1 Technical parameters

| Туре                                                                                                    | 1                              |                                                                                                    |
|----------------------------------------------------------------------------------------------------|--------------------------------|----------------------------------------------------------------------------------------------------|
|                                                                                                    | Number of inputs               | 4、8                                                                                                    |
| Input                                                                                                    | Input signal (voltage type)    | 0: -10~+10 ∨ (-32768~32767)<br>1: 0~+10 ∨ (0~65535)<br>2: -10~+10 ∨ (-27648~27648)<br>3: 0~+10 ∨ (0~27648)<br>4: -5~+5 ∨ (-27648~27648)<br>5: 1~+5 ∨ (0~27648) |
|                                                                                                    | input signal (current type)    | 0: 4~20 mA (0~65535)<br>1: 0~20 mA (0~65535)<br>2: 4~20 mA (0~27648)<br>3: 0~20 mA (0~27648)                                                                   |
|                                                                                                    | Resolution                     | 16 bit                                                                                                    |
|                                                                                                    | Sampling rate                  | ≤1 ksps                                                                                                    |
|                                                                                                    | Accuracy                       | ±0.1%                                                                                                    |
|                                                                                                    | Input impedance (voltage type) | ≥2 kΩ                                                                                                    |
|                                                                                                    | Input impedance (current type) | 100 Ω                                                                                                    |
|                                                                                                    | Electrical isolation           | 500 V                                                                                                    |
|                                                                                                    | Channel indicator              | Green LED                                                                                                    |
| Number of outputs         Output signal (voltage type)         Output         Output signal (current type)         Resolution         Accuracy | Number of outputs              | 4、8                                                                                                    |
|                                                                                                    | Output signal (voltage type)   | 0: -10~+10 V (-32768~32767)<br>1: 0~+10 V (0~65535)<br>2: -10~+10 V (-27648~27648)<br>3: 0~+10 V (0~27648)<br>4: -5~+5 V (-27648~27648)<br>5: 1~+5 V (0~27648) |
|                                                                                                    | Output signal (current type)   | 0: 4~20 mA (0~65535)<br>1: 0~20 mA (0~65535)<br>2: 4~20 mA (0~27648)<br>3: 0~20 mA (0~27648)                                                                   |
|                                                                                                    | Resolution                     | 16 bit                                                                                                    |
|                                                                                                    | Accuracy                       | ±0.1%                                                                                                    |
|                                                                                                    | Load impedance (voltage type)  | ≥2 kΩ                                                                                                    |
|                                                                                                    | Load impedance (current type)  | ≤200 Ω                                                                                                    |
|                                                                                                    | Electrical isolation           | 500 V                                                                                                    |
|                                                                                                    | Channel indicator              | Green LED                                                                                                    |

| Voltage I/O range selection and cold value range 1 |                |                    |                |
|----------------------------------------------------|----------------|--------------------|----------------|
| Range selection                                    | 0              | 1                  | 2              |
| Range                                              | -10 ~+10 V     | 0~+10 V            | -10 ~+10 V     |
| Code value range                                   | -32768~32767   | 0~65535            | -27648~27648   |
| Voltage input formula                              | D=(65535/20)*U | D=(65535/10)*U     | D=(55296/20)*U |
| Voltage output formula                             | U=(D*20)/65535 | U=(D*10)/ 65535    | U=(D*10)/55296 |
| Code value table                                   | Table①         | Table <sup>②</sup> | Table3         |

#### 3.3.2 Voltage I/O range selection and code value table

Note: D: code value; U: voltage

#### • Table ① Correspondence between voltage (-10 ~+10 V) and code value

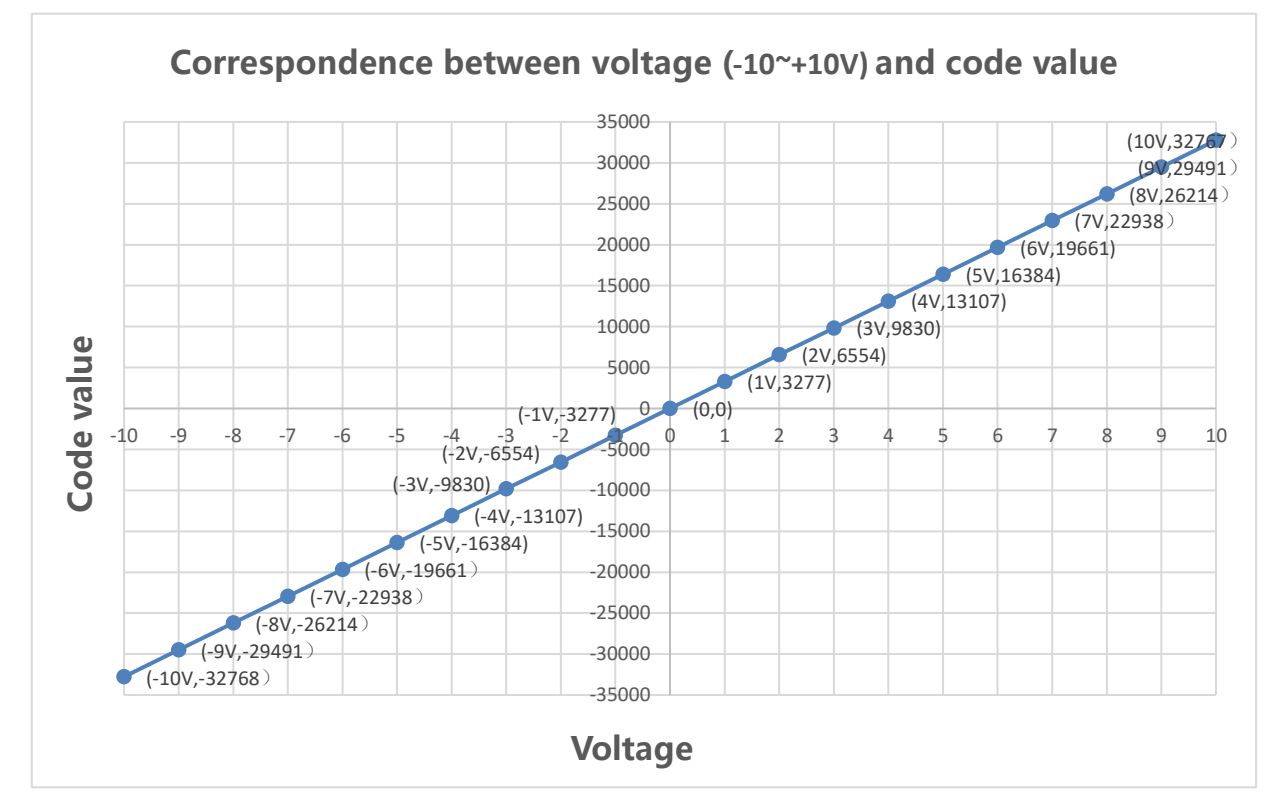

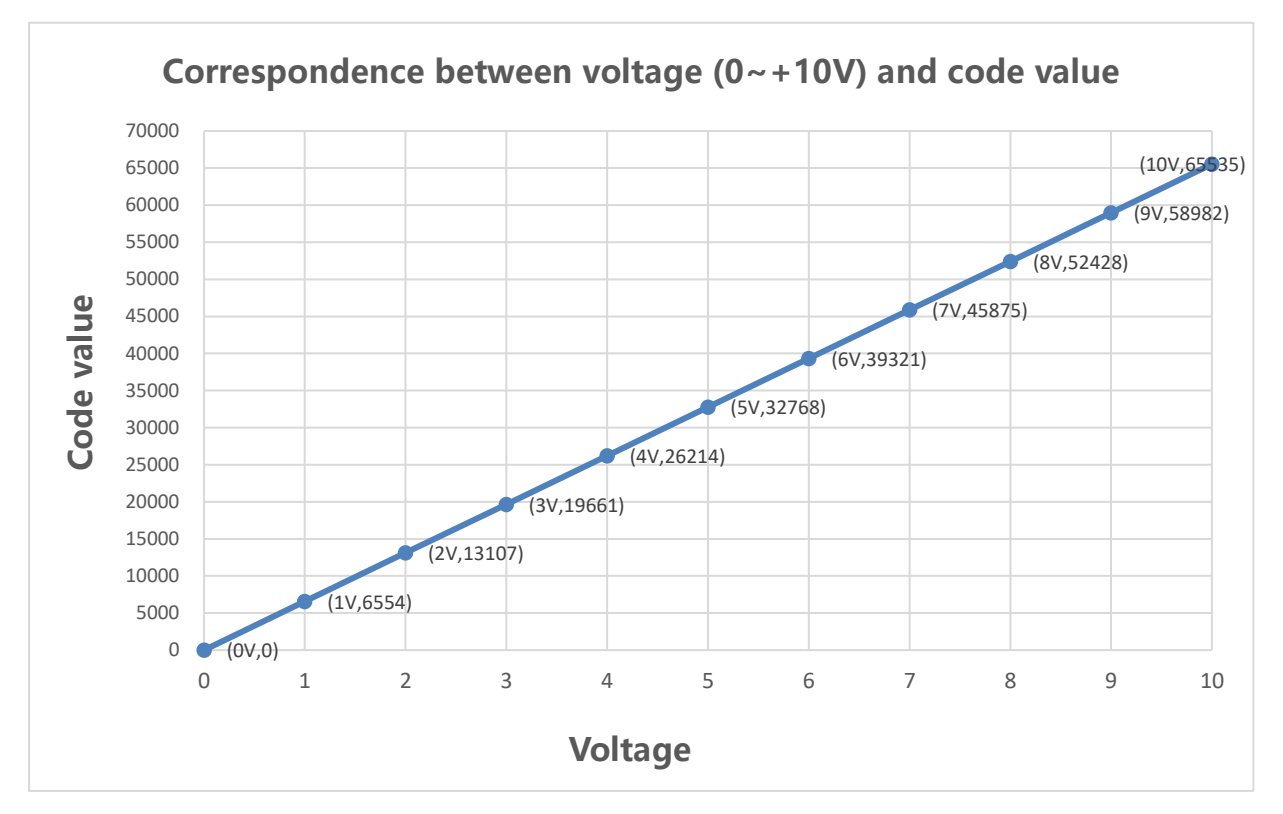

#### • Table ② Correspondence between voltage (0 ~+10 V) and code value

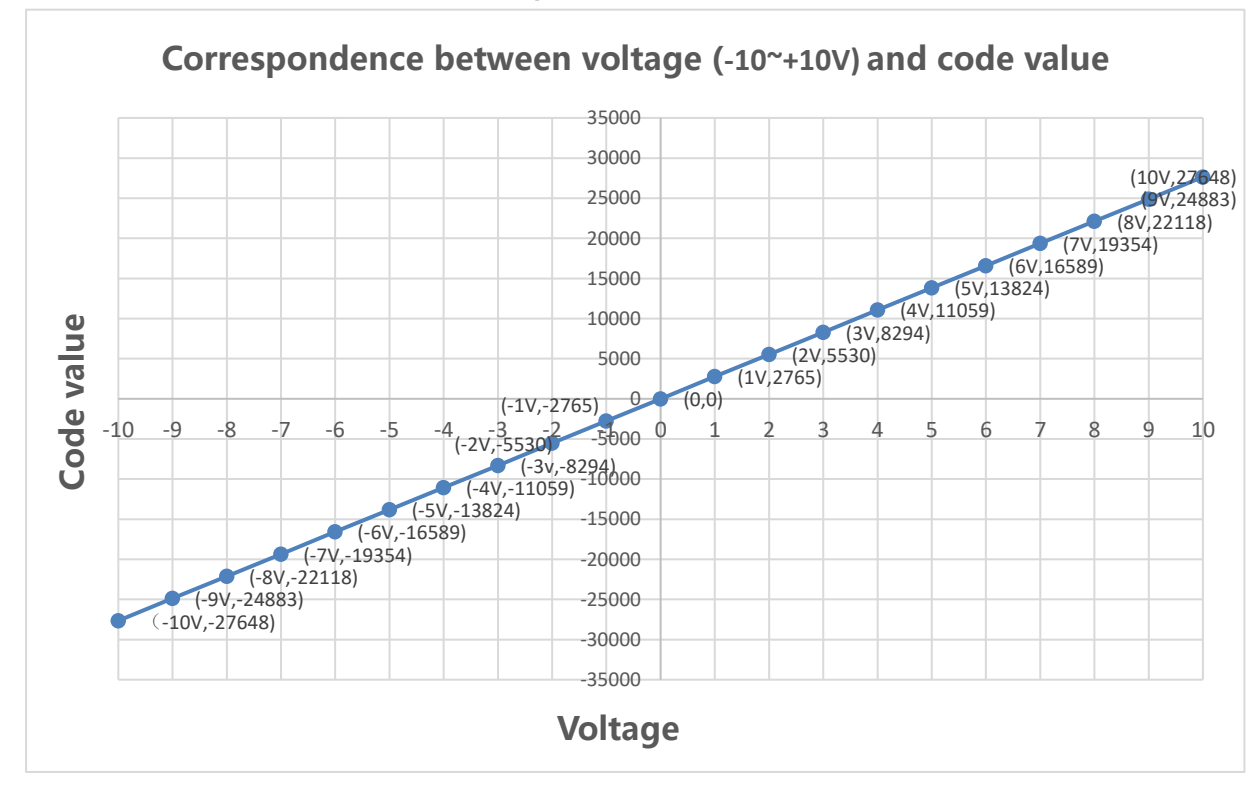

Table<sup>3</sup> Correspondence between voltage (-10 ~+10 V) and code value

| Voltage I/O range selection and cold value range 2 |                      |                    |                    |
|----------------------------------------------------|----------------------|--------------------|--------------------|
| Range selection                                    | 3                    | 4                  | 5                  |
| Range                                              | 0~+10 V              | -5~+5 V            | 1 ~+5 V            |
| Code value range                                   | 0~27648              | -27648~27648       | 0~27648            |
| Voltage input formula                              | D=(27648/10)*U       | D=(55296/10)*U     | D=(27648/4)*U-6912 |
| Voltage output formula                             | U=(D*10)/27648       | U=(D*10)/55296     | U=(D+6912)*4/27648 |
| Code value table                                   | Table <sup>(4)</sup> | Table <sup>5</sup> | Table <sup>6</sup> |

#### • Table (4) Correspondence between voltage (0~+10 V) and code value

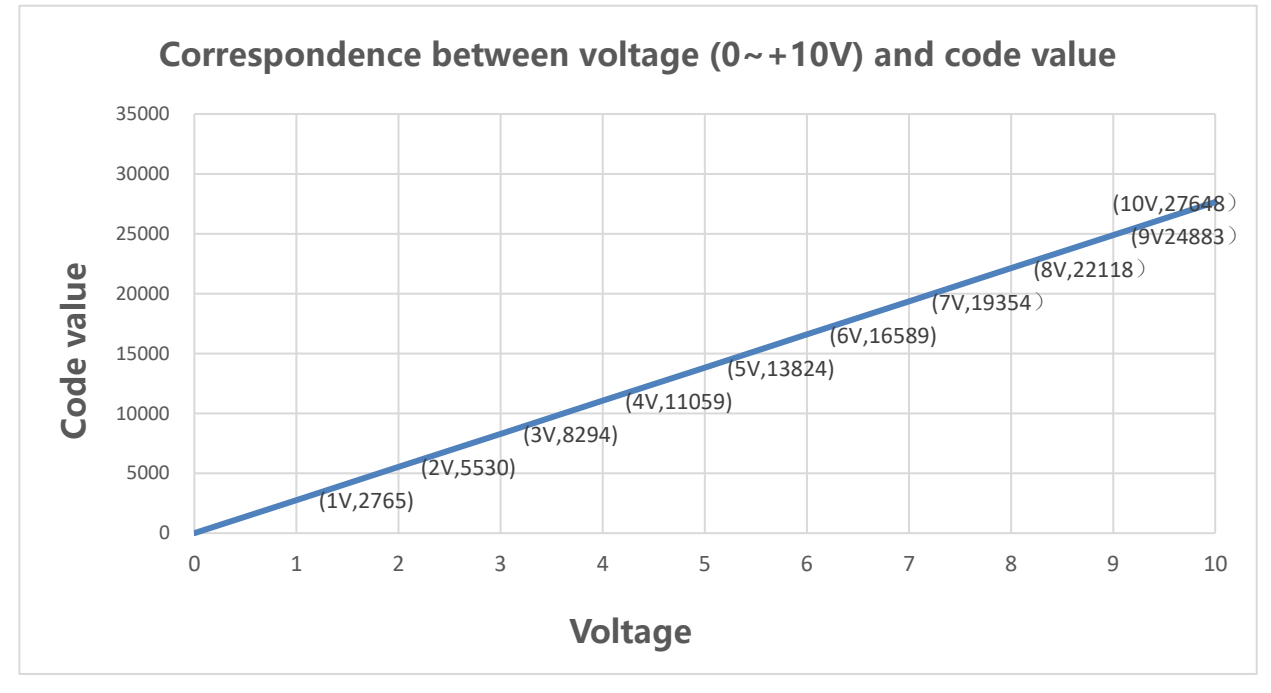

Table Correspondence between voltage (-5~+5 V) and code value

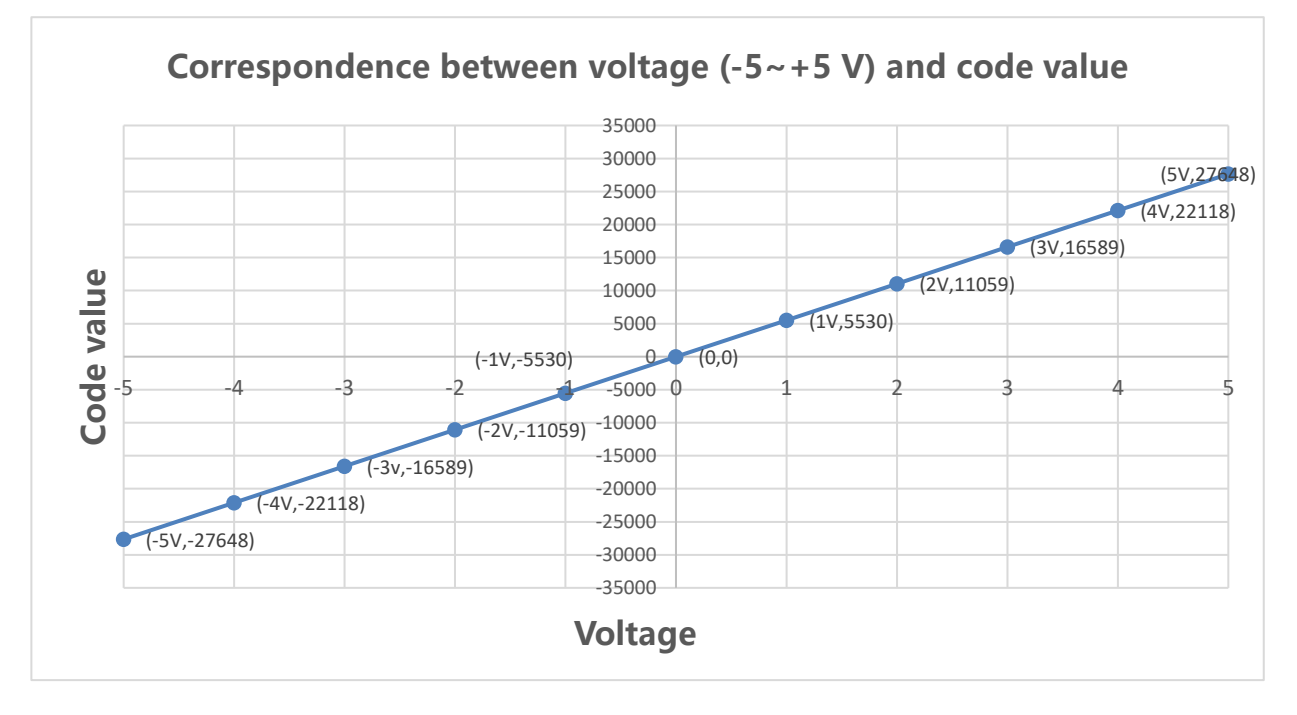

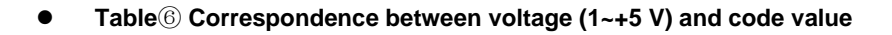

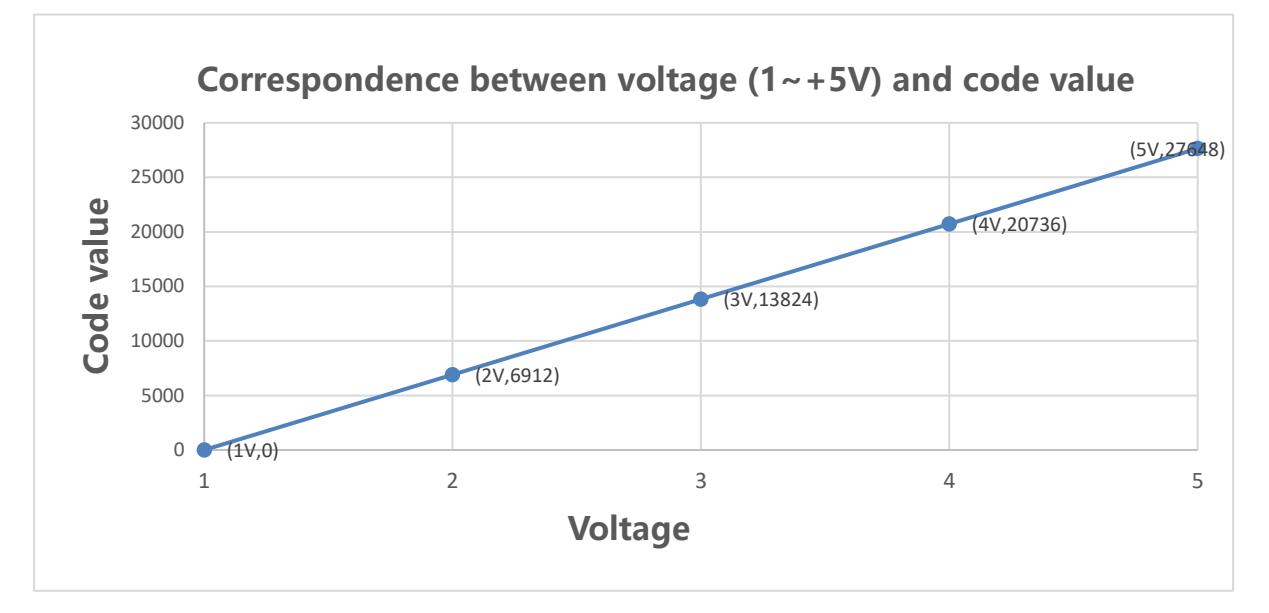

| Current I/O range selection and code value range |                      |                |                     |                     |
|--------------------------------------------------|----------------------|----------------|---------------------|---------------------|
| Range selection                                  | 0                    | 1              | 3                   | 4                   |
| Range                                            | 4~20 mA              | 0~20 mA        | 4~20 mA             | 0~20 mA             |
| Code value range                                 | 0~65535              | 0~65535        | 0~27648             | 0~27648             |
| Current input<br>formula                         | D=(65535/16)*I-16384 | D=(65535/20)*I | D=(27648/16)*I-6912 | D=(27648/20)*I      |
| Current output<br>formula                        | I=(D+16384)*16/65535 | I=(D*20)/65535 | I=(D+6912)*16/27648 | I=(D*20)/27648      |
| Code value table                                 | Table⑦               | Table®         | Table9              | Table <sup>10</sup> |

#### 3.3.3 Current I/O range selection and code value table

Note: D: Code value; I: current

#### • Table Table Correspondence between current (4~20 mA) and code value

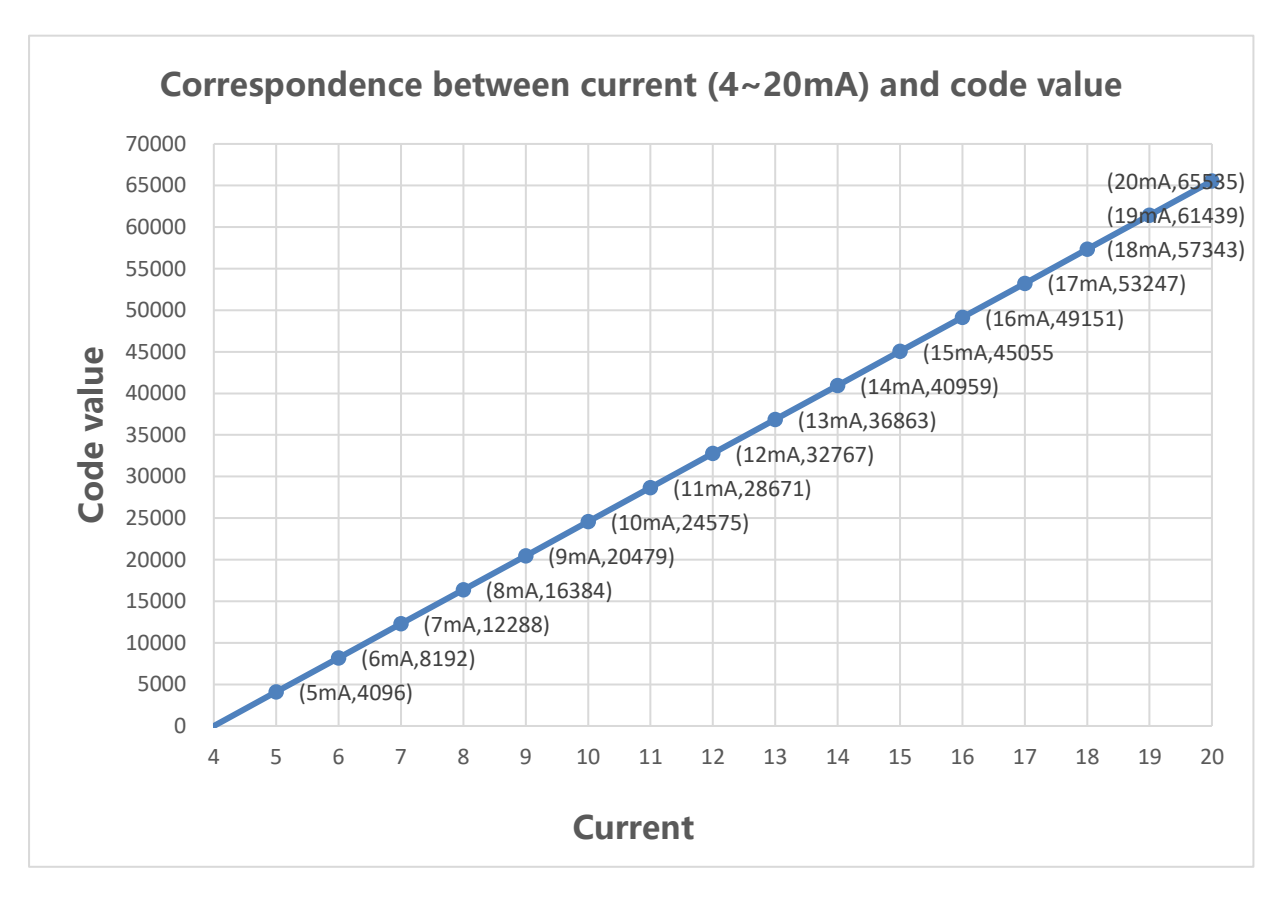

#### • Table<sup>®</sup> Correspondence between current (0~20 mA) and code value

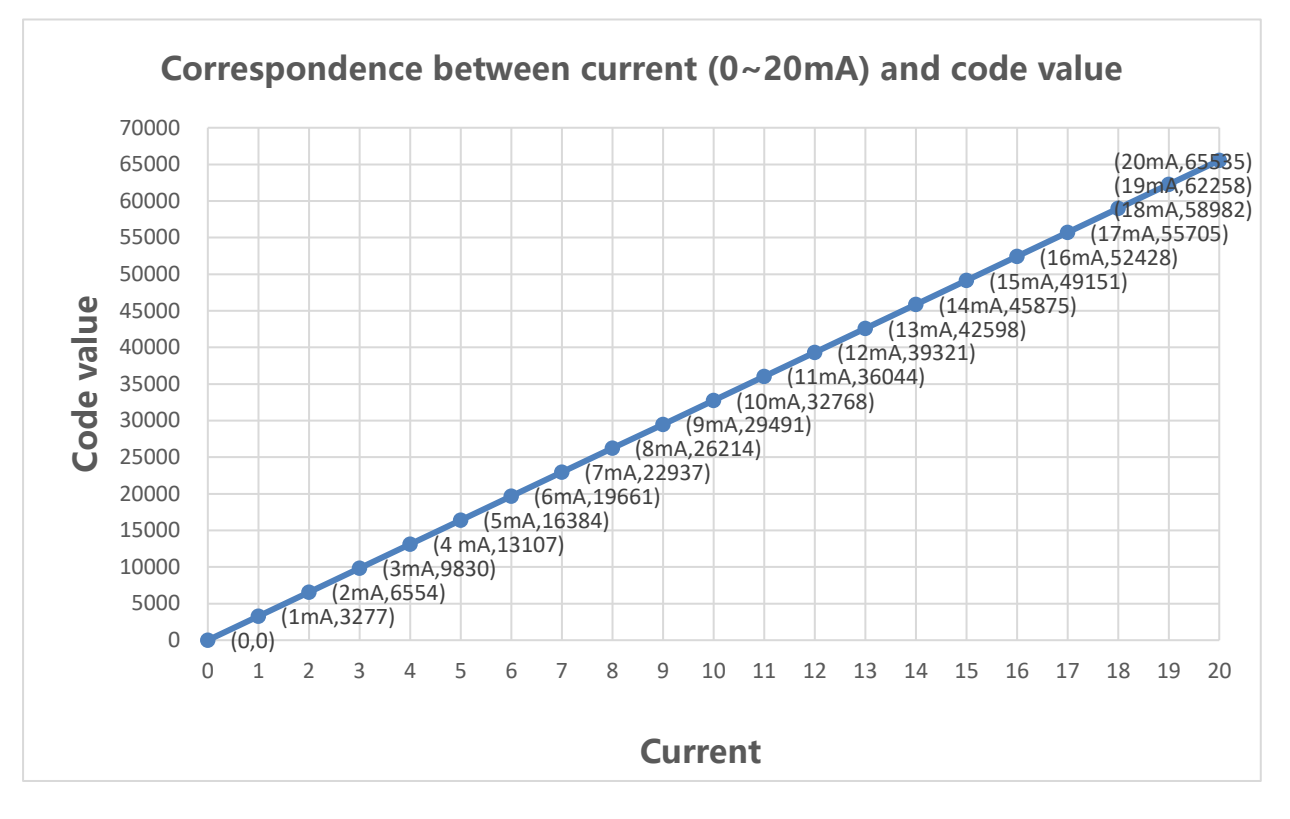

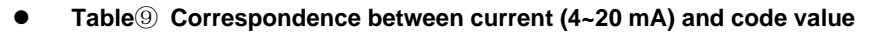

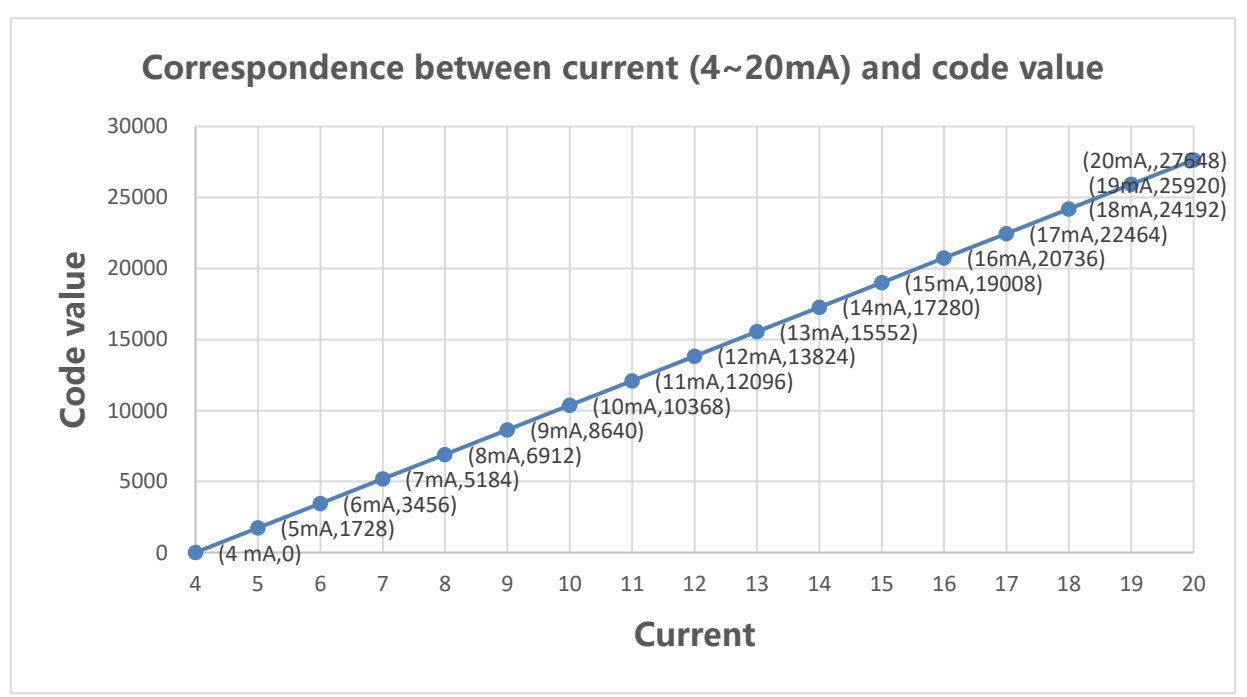

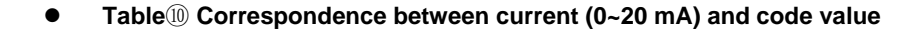

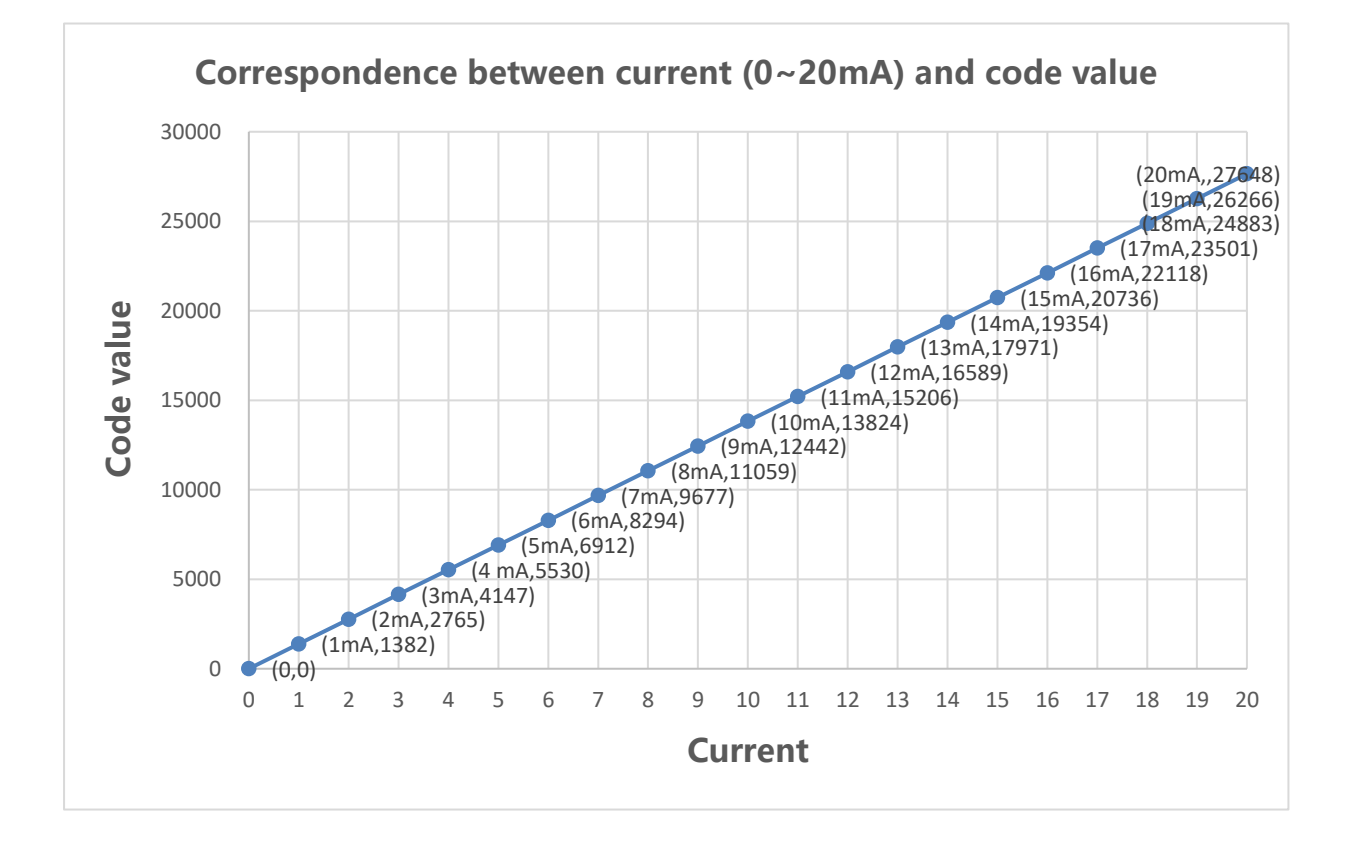

## 4 Panel

#### Name of different module parts and functional description

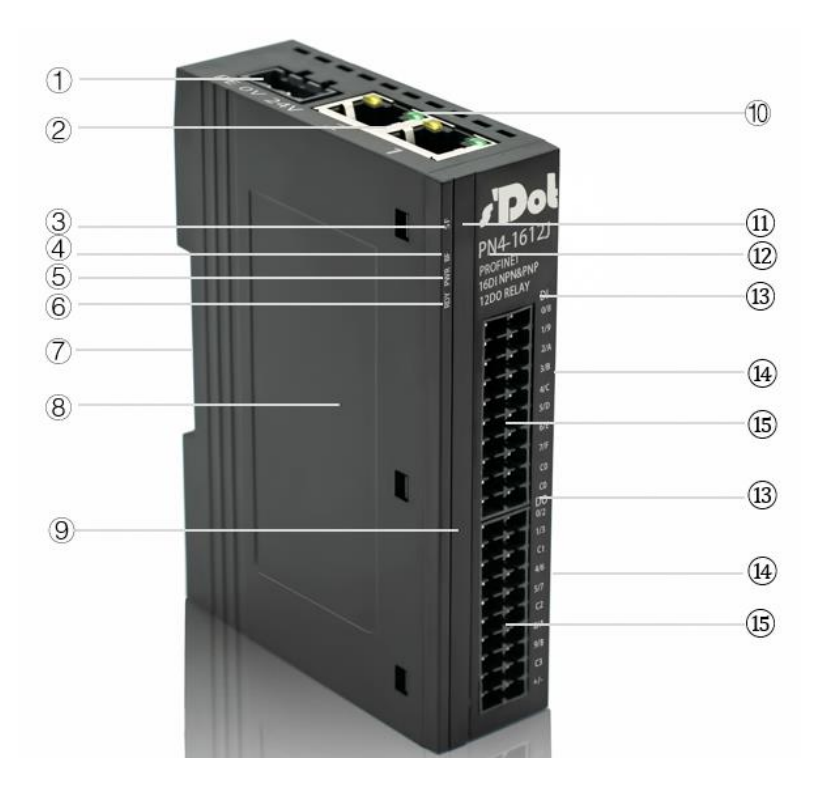

| Number | Name                      | Description |
|--------|---------------------------|-------------|
| 1      | Power interface           | 3P terminal |
| 2      | Bus interface             | 2×RJ45      |
| 3      | System ID                 | SF          |
| 4      | Fieldbus communication ID | BF          |
| 5      | Power ID                  | PWR         |

| 6    | Operation ID           | RDY                                                           |
|------|------------------------|---------------------------------------------------------------|
| 7    | Guide rail slot        | Fixed modules                                                 |
| 8    | Product Tags           | Tagging module model, type, MAC address and other information |
| 9    | Channel indicator      | Signal status of corresponding channel                        |
| 10   | Network port indicator | Link and data transmission status                             |
| (1)  | System indicator       | SF、BF、PWR、RDY indicator                                       |
| (12) | Type ID                | Module model and bus type identification                      |
| (13) | Signal ID              | Signal type identification                                    |
| (14) | Channel ID             | Position identification of corresponding channel              |
| 15   | Channel interface      | 20P terminal                                                  |

#### Indicator description

| PWR               | Green  | ON       | Normal status of working power supply                                |  |
|-------------------|--------|----------|----------------------------------------------------------------------|--|
|                   |        | OFF      | Unpowered or abnormal power supply                                   |  |
| RDY               | Green  | ON       | Normal status of system operation                                    |  |
|                   |        | OFF      | Abnormal status of system operation                                  |  |
| SF                | Red    | OFF      | Normal status of Modules Operation                                   |  |
|                   |        | Flashing | 1Hz: Analog module double machine communication abnormal             |  |
|                   |        | ON       | Abnormal status of Modules Operation                                 |  |
| BF                | Red    | OFF      | Normal network connection                                            |  |
|                   |        | Flashing | Abnormal network connection                                          |  |
| Network Port 1    | Green  | ON       | Network connection established                                       |  |
|                   |        | OFF      | Absent or abnormal network connection                                |  |
|                   | Yellow | Flashing | Connection established with data interaction                         |  |
|                   |        | OFF      | Absent or abnormal network connection                                |  |
| Network Port 2    | Green  | ON       | Network connection established                                       |  |
|                   |        | OFF      | Absent or abnormal network connection                                |  |
|                   | Yellow | Flashing | Connection established with data interaction                         |  |
|                   |        | OFF      | Absent or abnormal network connection                                |  |
| Input Indication  | Green  | ON       | Presence of signal input in module channel                           |  |
|                   |        | OFF      | Absence of signal input in module channel or abnormal signal input   |  |
| Output Indication | Green  | ON       | Presence of signal output in module channel                          |  |
|                   |        | OFF      | Absence of signal output in module channel or abnormal signal output |  |

# 5Installation and Disassembly

#### Installation\disassembly precautions

- Ensure that the cabinet is well ventilated (e.g., equipped with a fan).
- Do not install this equipment near or above any equipment that may cause overheating.
- Make sure to install modules vertically and maintain adequate clearance between the modules and nearby devices.
- Installation/disassembly operation may only be carried out after the power supply is cut off.

#### Installation direction

• In order to maintain normal heat dissipation of the modules, make sure to install them vertically to ensure smooth airflow inside them.

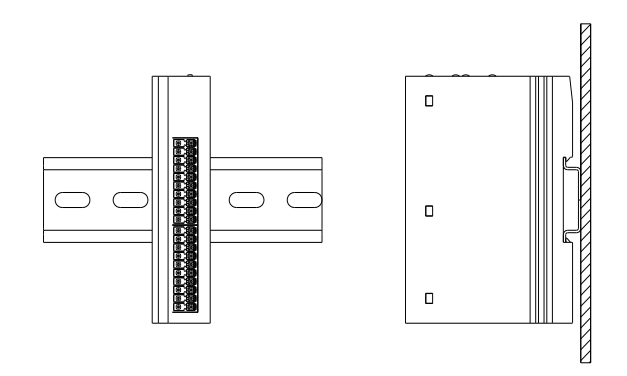

#### Minimum clearance

The protection degree of the modules is IP20, and they need to be installed inside boxes or cabinets. During installation, please follow the minimum distances (unit: mm) shown in the following figures between modules and those between modules and heating devices, other devices, or wiring slots.

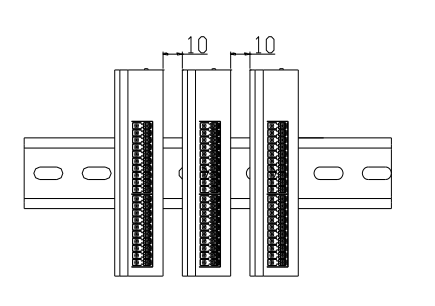

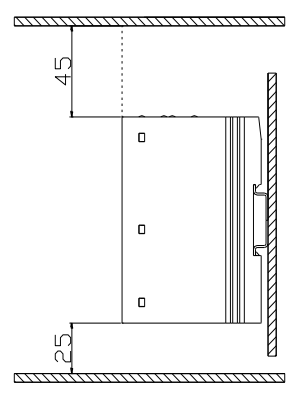

#### 5.1 Dimensions

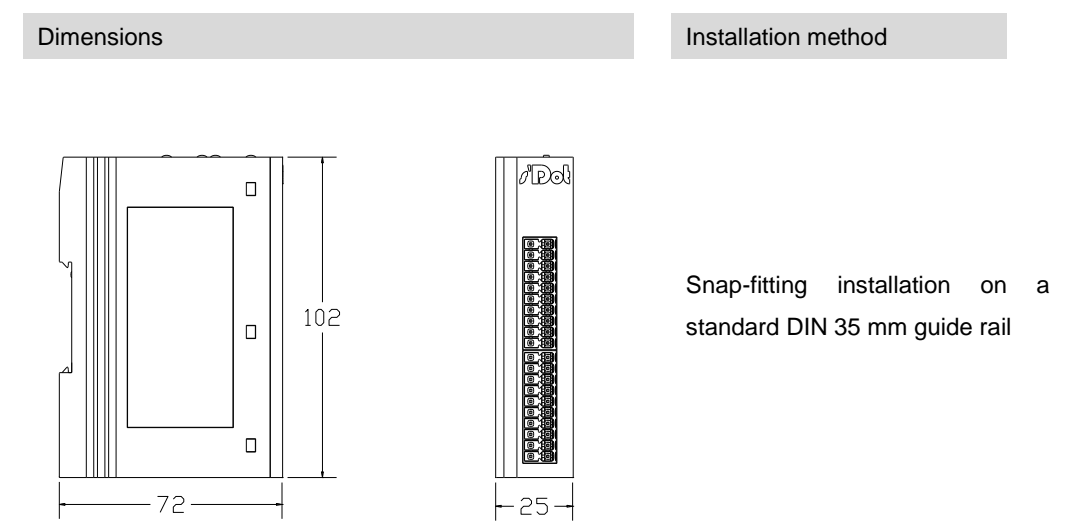

\*Note: Standard DIN guide rails are 35\*7.5\*1.0 and 35\*15\*1.0 in size.

#### 5.2 Installation and disassembly

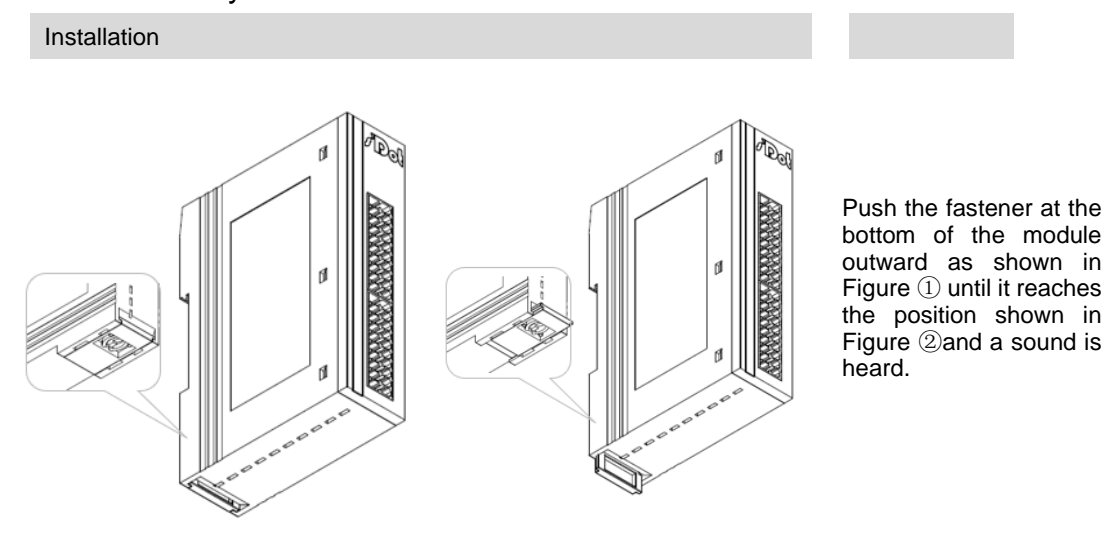

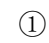

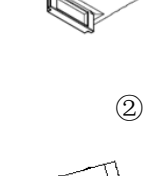

Align the upper edge of the module fastener with the upper edge of the guide rail, and place the module into the guide rail, as shown in Figures (3) and (4).

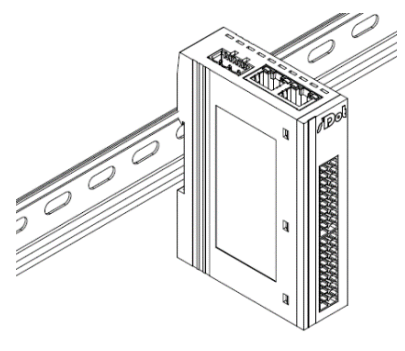

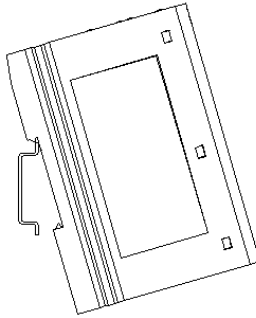

4

 $\square$ 

5

The module is placed as shown in Figure (5).

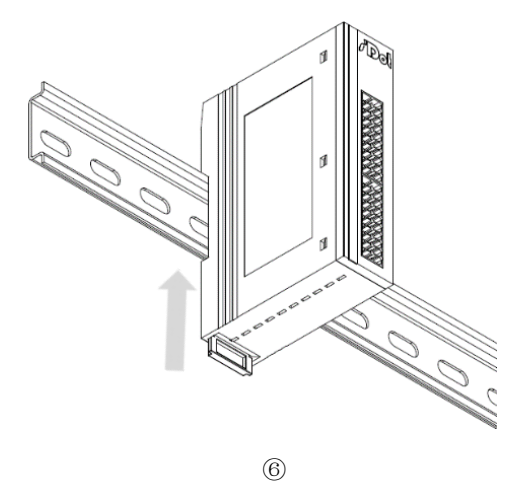

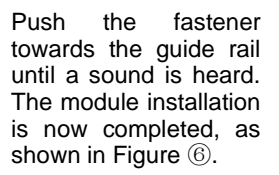

With a flat head screwdriver

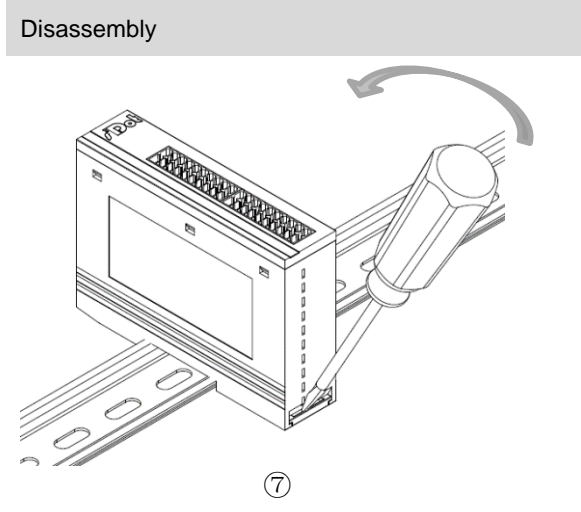

Insert the flat head screwdriver into the fastener and apply force towards the module (until a sound is heard) as shown in Figure ⑦.

Disassemble the module in the reverse order of installation steps.

## 6 Wiring

#### 6.1 Wiring terminal

| Wiring terminal      |                 |                                    |  |  |  |  |
|----------------------|-----------------|------------------------------------|--|--|--|--|
| Signal wire terminal | Number of poles | 20 P                               |  |  |  |  |
| Signal wire terminal | Wire gauge      | 28 ~16 AWG 0.2~1.5 mm <sup>2</sup> |  |  |  |  |
| Rower terminal       | Number of poles | 3 P                                |  |  |  |  |
| Fowerterminar        | Wire gauge      | 26~12 AWG 0.5~2.5 mm <sup>2</sup>  |  |  |  |  |
| Bus interface        | 2xRJ45          | Ethernet/EtherCAT CAT5 cable       |  |  |  |  |

#### 6.2 Wiring instructions and requirements

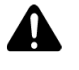

#### **Power wiring precautions**

- The power supply on the module system side and that on the field side should be wired separately. Mixing should be avoided.
- O PE should be grounded reliably.
- Tool and wiring requirements

```
Wiring tool requirement
```

As the terminals are based on a screw-free design, cable installation and removal can be realized with a slotted screwdriver (size:  $\leq 3$  mm).

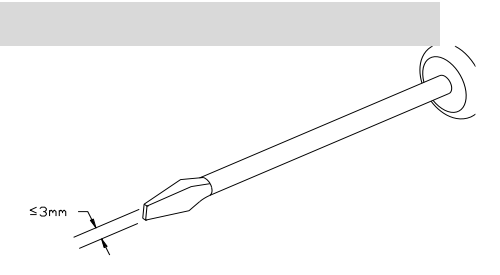

Wiring

# Stripping length requirement Recommended stripping length: 10 mm Wiring method For a single-strand hard wire, after stripping a required length, press the button while inserting the wire into the terminal. For a multi-strand flexible wire, after stripping a required length, use a compatible cold-pressed terminal (tubular insulated terminal, as shown in the table below). Press the button whiling inserting the wire.

| Specification of tubular insulated terminal     |       |                             |  |  |  |  |  |
|-------------------------------------------------|-------|-----------------------------|--|--|--|--|--|
| Specification                                   | Model | Cable section<br>area (mm²) |  |  |  |  |  |
|                                                 | E0510 | 0.5                         |  |  |  |  |  |
|                                                 | E7510 | 0.75                        |  |  |  |  |  |
|                                                 | E7512 | 0.75                        |  |  |  |  |  |
|                                                 | E1010 | 1.0                         |  |  |  |  |  |
|                                                 | E1012 | 1.0                         |  |  |  |  |  |
|                                                 | E1510 |                             |  |  |  |  |  |
| Length of tubular insulated terminal $L \ge 10$ | E1518 | 1.5                         |  |  |  |  |  |
| mm                                              |       |                             |  |  |  |  |  |

#### 3P terminal of power module

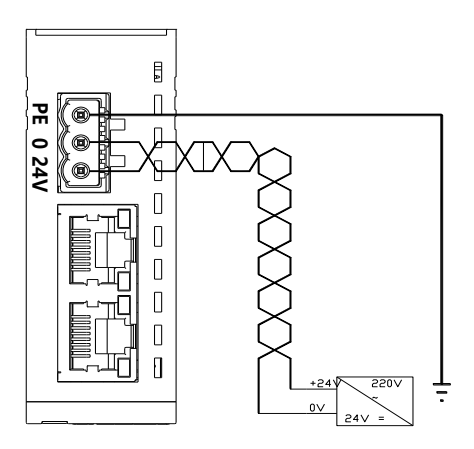

### Twisted pair cable is recommended for power supply.

#### 20P terminal on the field side

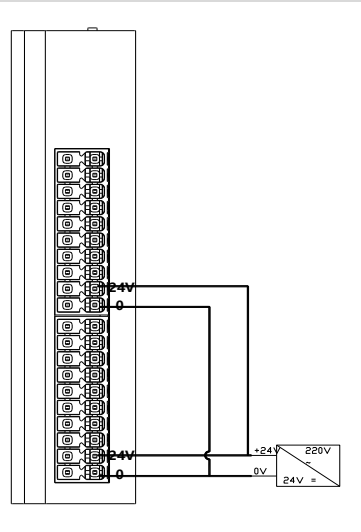

#### • Signal terminal wiring requirement

 $\circ$  Press the signal cable into the wiring terminal by referring to the I/O module wiring diagram and wiring method.

#### • Bus wiring requirement

 $\,\circ\,$  Standard RJ45 network interface and standard RJ45 connector are adopted.

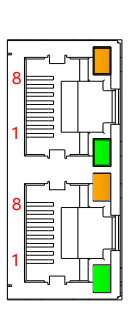

| Pin | Signal |
|-----|--------|
| 1   | TD+    |
| 2   | TD-    |
| 3   | RD+    |
| 4   | -      |
| 5   |        |
| 6   | RD-    |
| 7   |        |
| 8   | _      |

 $\circ$  Category 5 or higher-level double-shielded (braided wire + aluminum foil) STP cable is recommended as communication cable.

 $\circ$  The cable between any two devices should not exceed 100 m.

#### 6.3 Wiring diagrams

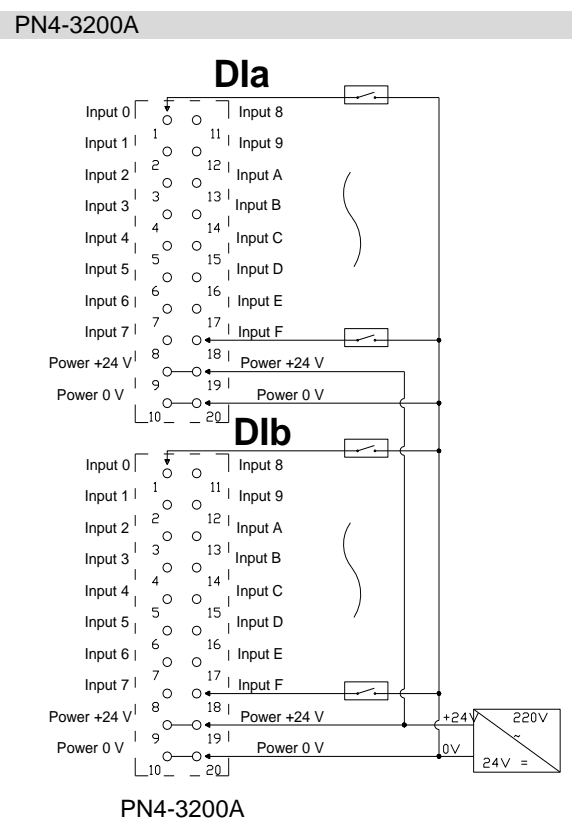

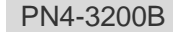

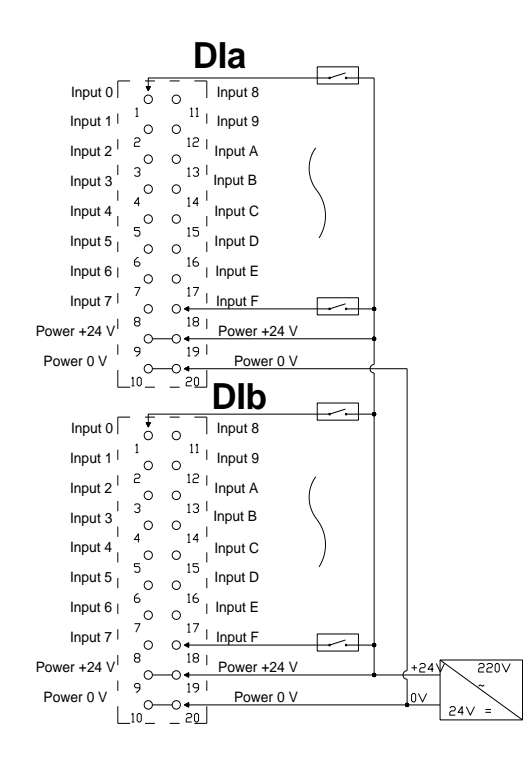

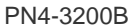

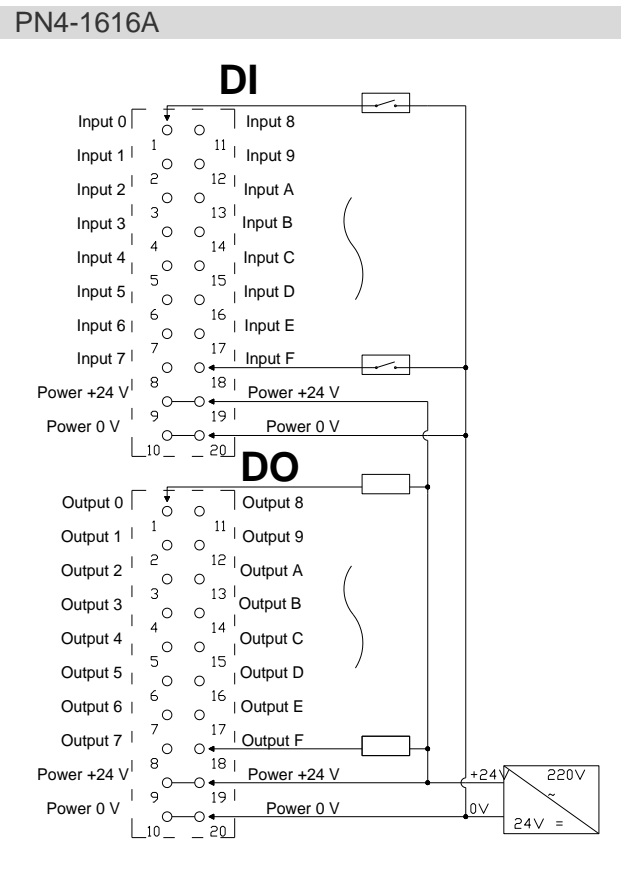

PN4-1616A

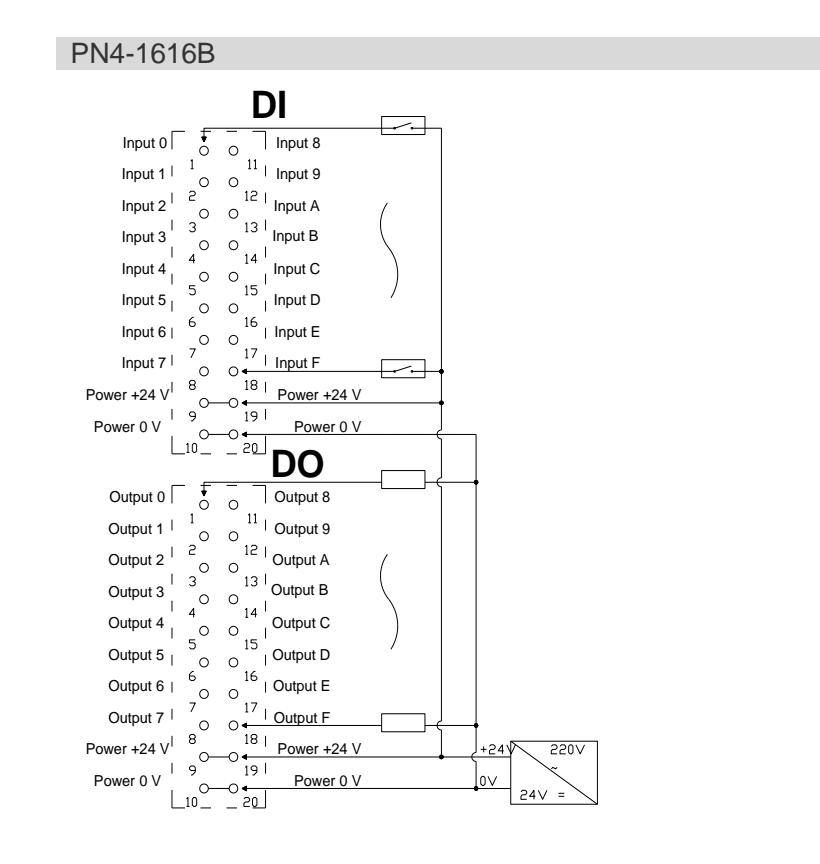

PN4-1616B

Copyright © 2023 Nanjing Solidot Electronic Technology Co., Ltd.

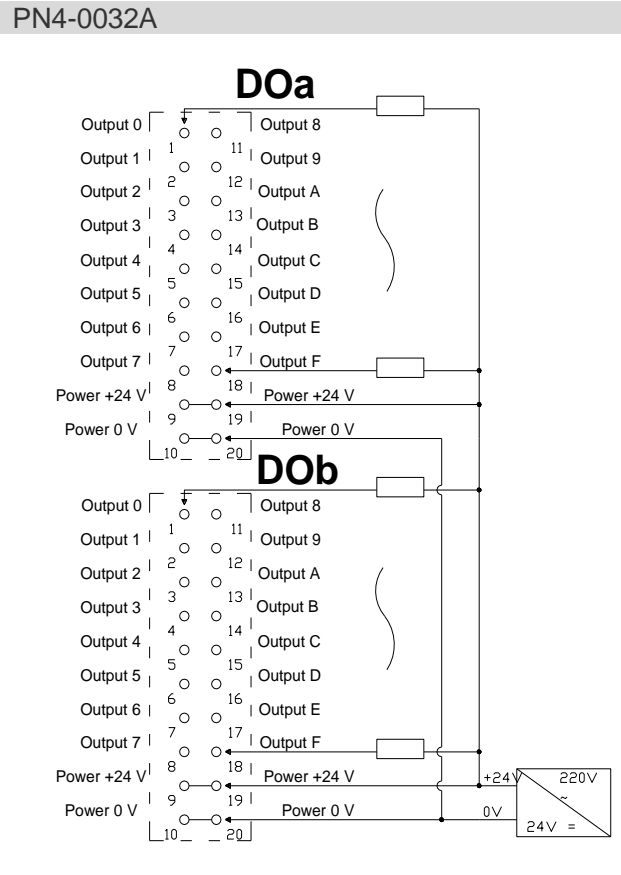

PN4-0032A

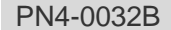

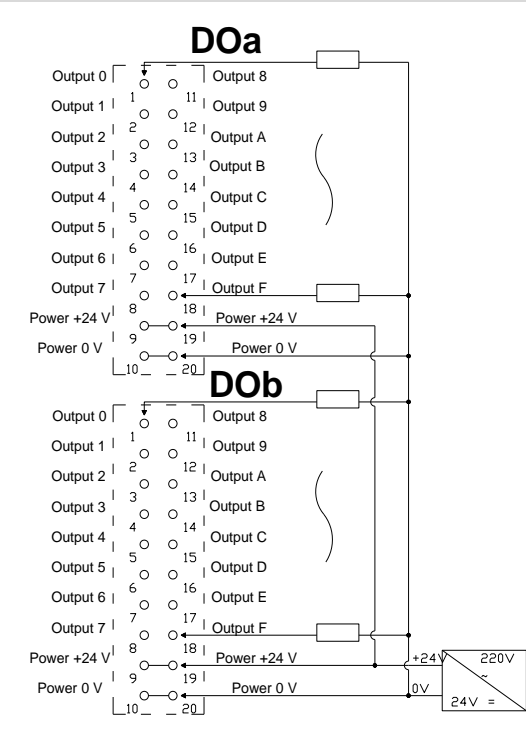

PN4-0032B

Copyright © 2023 Nanjing Solidot Electronic Technology Co., Ltd.

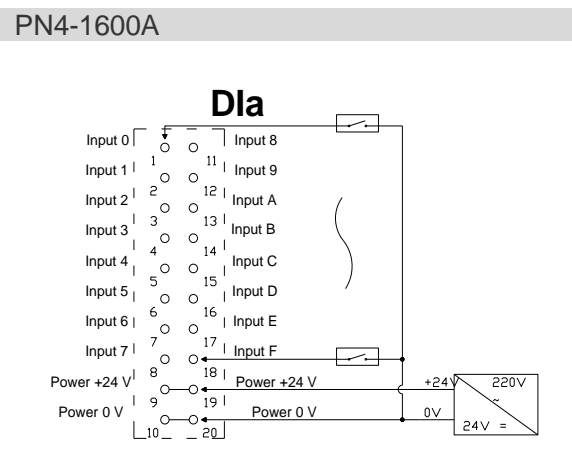

PN4-1600A

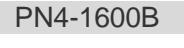

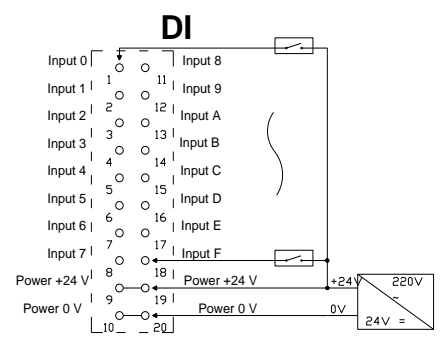

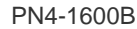

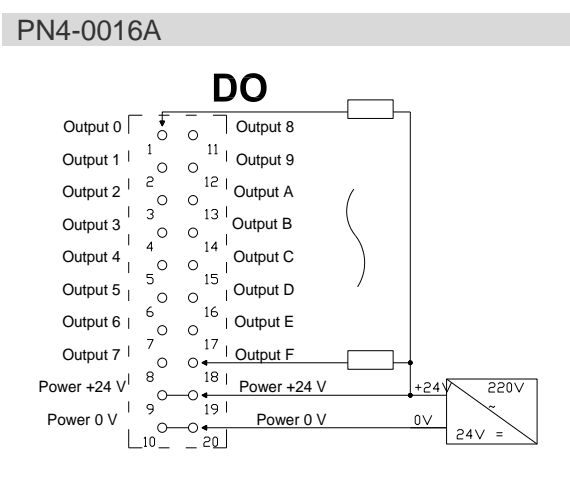

#### PN4-0016A

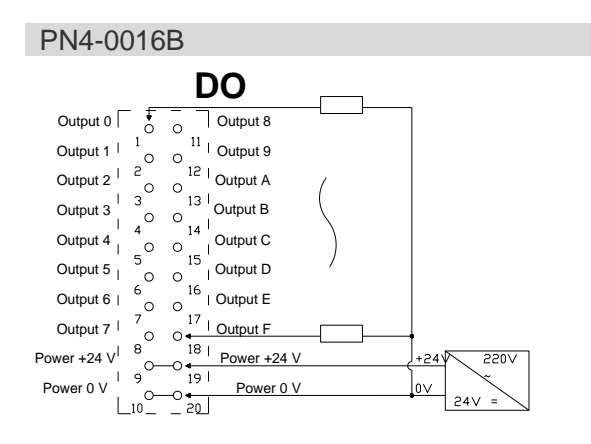

PN4-0016B

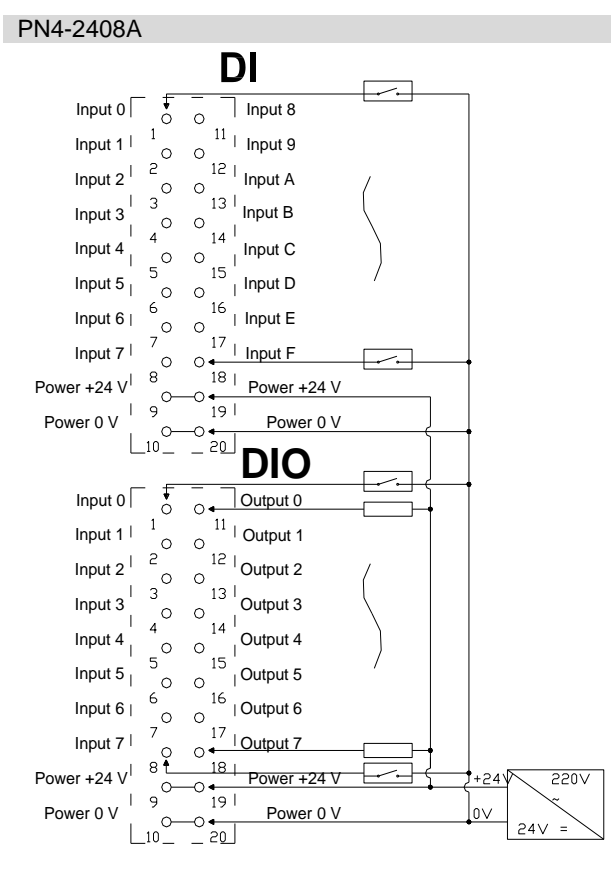

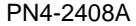

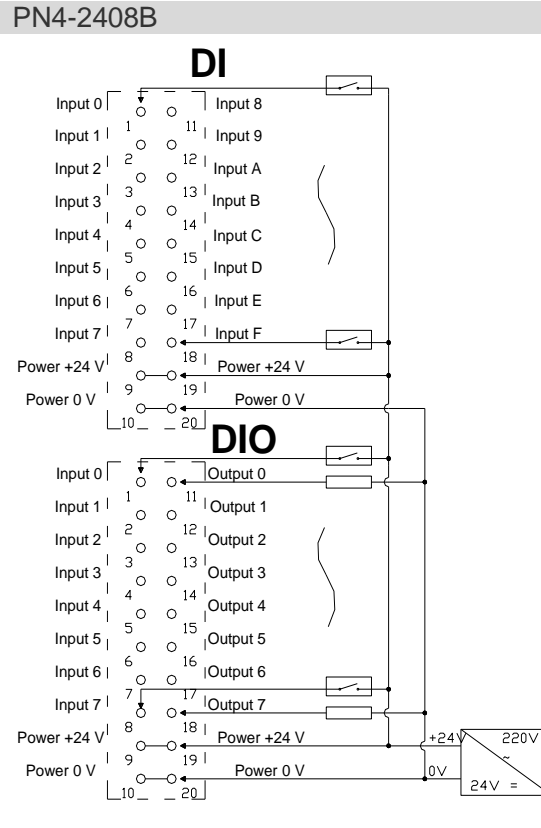

PN4-2408B

Copyright © 2023 Nanjing Solidot Electronic Technology Co., Ltd.

#### PN4-0824A

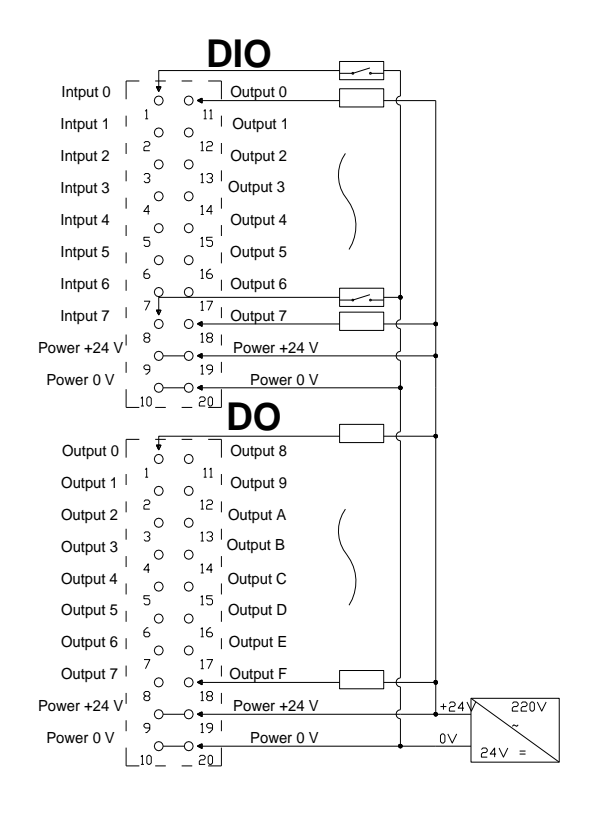

PN4-0824A

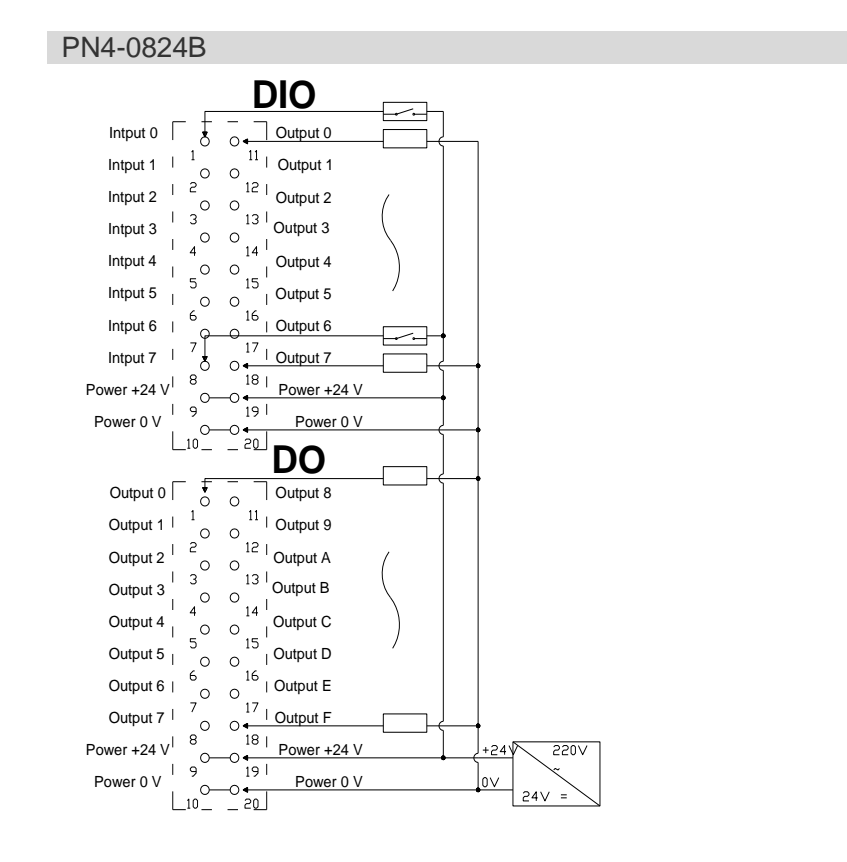

PN4-0824B

Copyright © 2023 Nanjing Solidot Electronic Technology Co., Ltd.

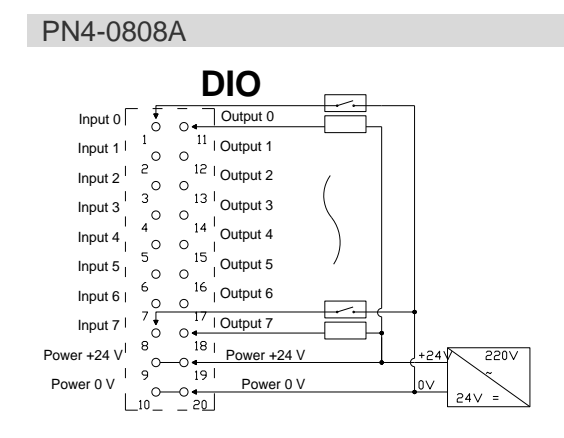

#### PN4-0808A

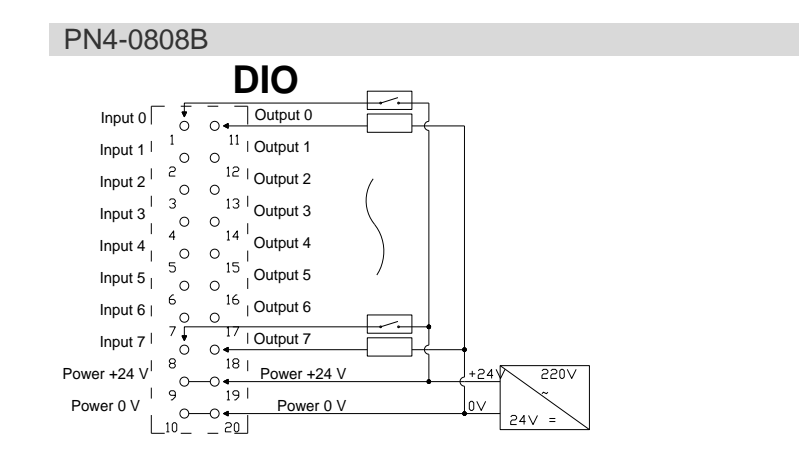

PN4-0808B

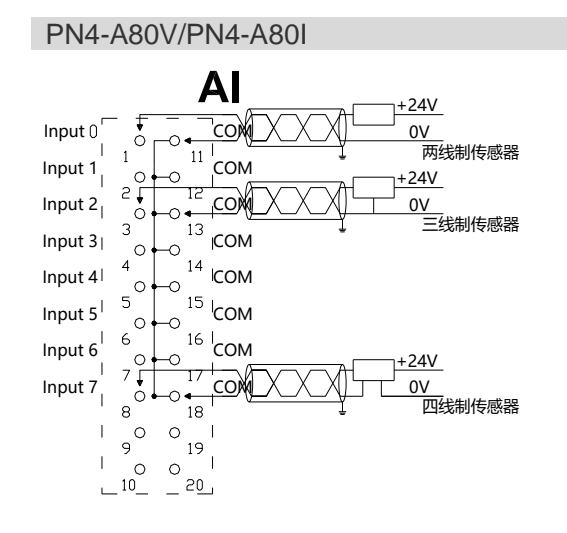

#### PN4-A80V/PN4-A80I

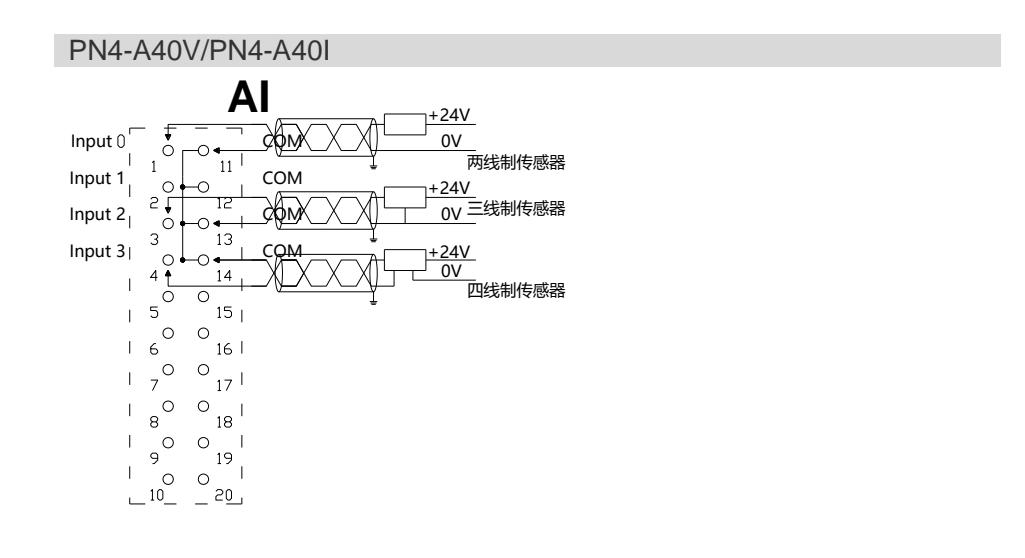

PN4-A40V/PN4-A40I

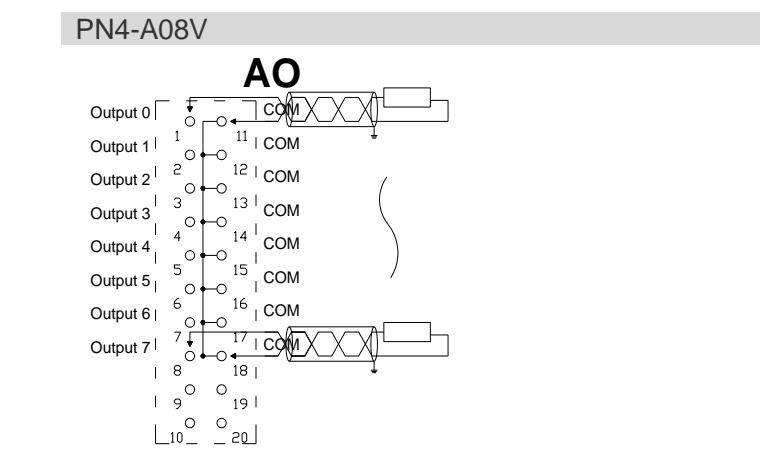

#### PN4-A08V

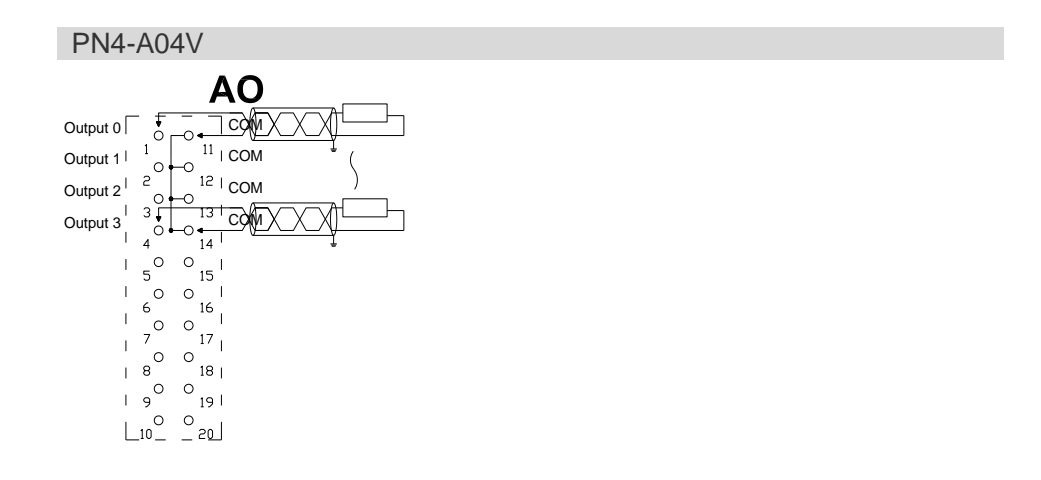

#### PN4-A04V

PN4-A08I

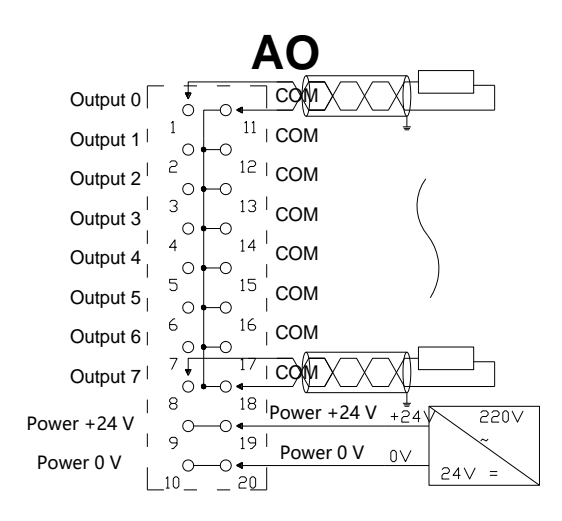

PN4-A08I

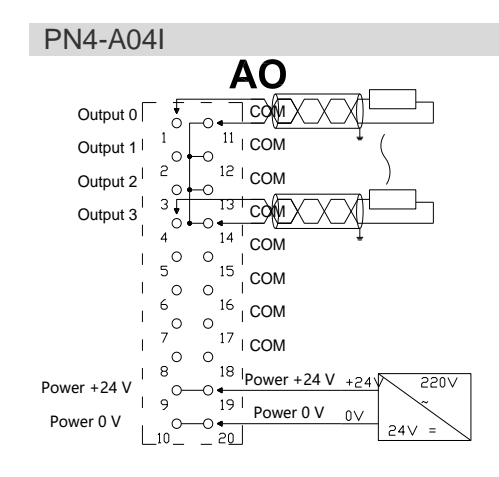

#### PN4-A04I

#### PN4-1612J

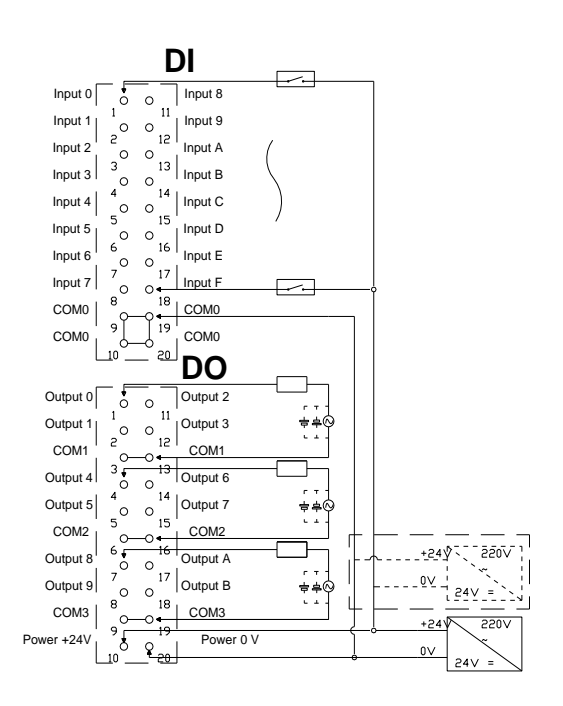

#### Notes:

- 1. The input port supports two types of inputs: NPN and PNP, and COM0 is a common port.
- Outputs 0~3 correspond to the common port com1. Outputs 4~7 correspond to the common port com2. Outputs 8~B correspond to the common port com3.

PN4-1612J

#### PN4-0012J

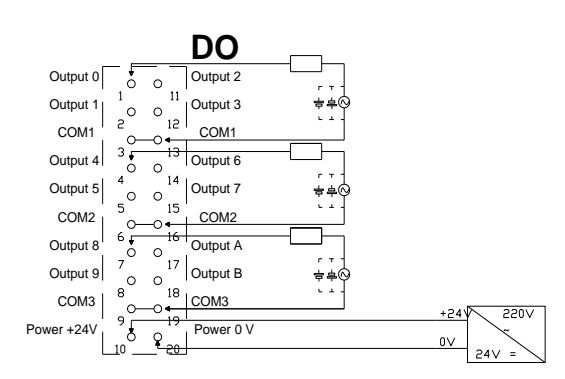

Notes:

Outputs 0~3 correspond to the common port com1. Outputs 4~7 correspond to the common port com2. Outputs 8~B correspond to the common port com3.

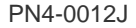

Copyright © 2023 Nanjing Solidot Electronic Technology Co., Ltd.

#### 6.4 Common terminal expansion module wiring diagrams

For our PN4 series IO modules, the power supply and common terminals on the field side of the modules can be expanded to facilitate sensor wiring and realize simpler wiring.

The wiring method of two-wire and three-wire sensors is described in this section, taking the two modules of PN4-1616A and PN4-1616B as examples.

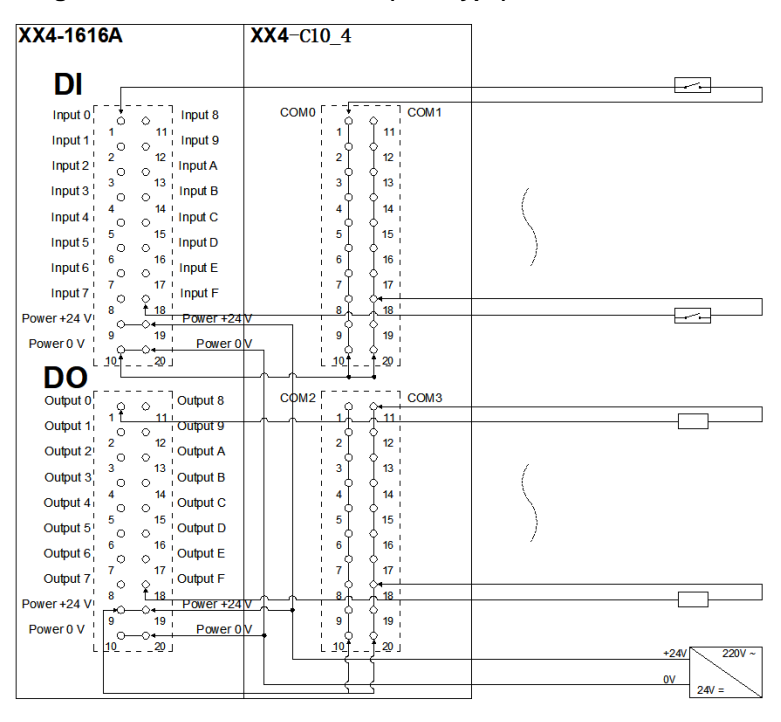

Wiring method of two-wire sensor (NPN type)

#### Wiring method of two-wire sensor (PNp type)

| XX4-1616B                   | <b>XX4</b> -C10_4                   |               |
|-----------------------------|-------------------------------------|---------------|
| DI                          |                                     |               |
| Input 0                     | COM0 [                              |               |
| Input 1 1 Input 9           |                                     |               |
| Input 2 12 Input A          | 2 12                                |               |
| Input 3 3 13 Input B        | 3 13                                |               |
| Input 4 4 14 Input C        | 4 14                                |               |
| Input 5 5 15 Input D        | 5 Ŭ 15 ¦                            |               |
| Input 6 6 16 Input E        | 6 × 16                              | /             |
| Input 7 7 17 Input F        | 7 117                               |               |
| Power +24 V                 | 8 18                                |               |
| Power 0 V                   | 9 J 19                              |               |
|                             |                                     |               |
| Output 0 Output 8           | сом2                                |               |
| Output 1 1 1 Output 9       | ┼┍╷┥╶┊╹ <u>Ҋ</u> ╶ <u>Ҋ</u> ╹╵┆──── |               |
| Output 2 2 12 Output A      | 2 12                                |               |
| Output 3 3 13 Output B      | 3 13                                | 1             |
| Output 4 4 14 Output C      | 4 14                                |               |
|                             | 5 15                                |               |
|                             |                                     | /             |
|                             | 7 17                                |               |
| Power +24 VI 8 18 Power +24 |                                     |               |
| Power 0.V 9 19 Power 0      | 9 19                                |               |
|                             |                                     | +241/ 2201/~] |
|                             |                                     | 01            |
|                             | <u> </u>                            | 24/ =         |

| XX4-1616A                  | <b>XX4</b> -C10_4                              | ]           |
|----------------------------|------------------------------------------------|-------------|
| DI                         |                                                | v aut v     |
|                            | СОМ0 [ СОМ1                                    |             |
|                            |                                                |             |
| Input 2 2 12 Input A       | 2 12                                           |             |
| Input 3 13 Input B         | 3 13                                           |             |
| Input 4 4 14 Input C       | 4 ∐ 14                                         |             |
| Input 5 5 15 Input D       | 5 15                                           |             |
| Input 6 6 16 Input E       | 6 [ 16                                         |             |
| Input 7 7 17 Input F       | 7 117                                          |             |
| Power +24 V                | ₩<br>₩<br>₩<br>₩<br>₩<br>₩<br>₩<br>₩<br>₩<br>₩ | V QUE VI    |
| Power 0 V                  | 9 <del>19</del>                                |             |
|                            |                                                |             |
| Output 0 Output 8          | сом2                                           |             |
| Output 1 1 1 Output 9      | ┼┝─┝─┆╹┟─┟╙╵                                   |             |
| Output 2 2 12 Output A     |                                                |             |
| Output 3 3 13 Output B     | 3 13                                           | (           |
| Output 4 4 0 14 Output C   | 4 14                                           |             |
| Output 5 5 15 Output D     | 5   15                                         |             |
| Output 6 6 16 Output E     |                                                |             |
|                            | 7 17                                           |             |
| Power +24 V 8 18 Power +24 |                                                |             |
| Power 0 V                  | 9 19                                           |             |
| L 1020 J                   |                                                | +24V 220V ~ |
|                            |                                                | ov          |
|                            | <u> </u>                                       | 24V =       |

#### Wiring method of three-wire sensor (NPN type)

#### Wiring method of three-wire sensor (NPN type)

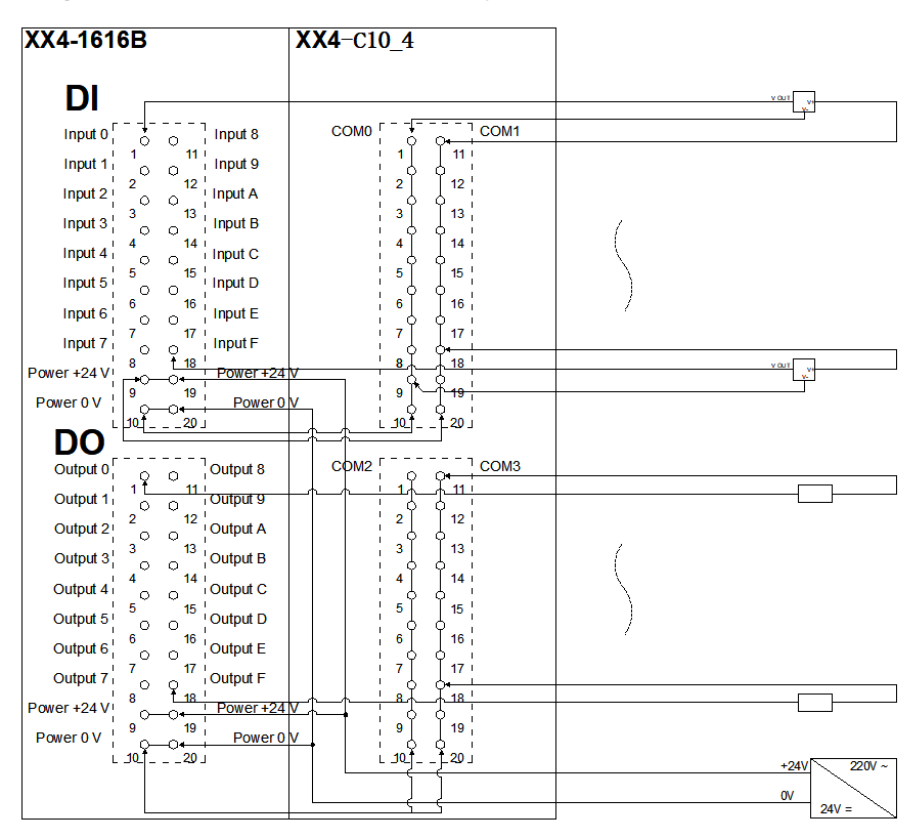

# 7 Operation

#### 7.1 Parameters and functional configuration

In this manual, TIA Portal V14 software platform and Siemens PLC (model S7-1200) are taken as an example to introduce module parameters, functions, and configuration methods.

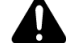

#### $\odot$ After the configuration is complete, please re-power the module

7.1.1 Digital input filtering time

Digital input filtering can prevent unexpected rapid changes in program response input signals. Such changes may result from jumping of switch contact or electrical noise. The duration of digital input filtering is currently fixed at 3 ms, and all clutters within 3 ms can be filtered out. Separate channel configuration is not allowed.

The 3 ms input filtering time means that a single signal changing from 0 to 1 or from 1 to 0 can only be detected after 3 ms has lapsed following such change, while a single high pulse or low pulse shorter than 3 ms will not be detected.

#### 7.1.2 Analog filtering parameter configuration function

#### Analog input filtering function

The analog input filtering function can average the data internally after A/D conversion to reduce the fluctuation effect on input signals due to noise.

Analog inputs are subject to moving average processing based on the specified A/D conversion times.

#### • Filtering function configuration

Each channel can be configured separately. Configuration range: 1~1024, default: 10.

Sampling rate of 8-channel module: 1.25 KHZ/8-channel (800 us/8-channel);

Sampling rate of 4-channel module: 2.5 KHZ/4-channel (400 us/4-channel).

A. Under the Devices and Networks interface, click on the Network Overview menu folder

| 14—体式10 )设备和网络 |                  |                       |                                  |                                       |                 |
|----------------|------------------|-----------------------|----------------------------------|---------------------------------------|-----------------|
|                |                  |                       |                                  | 📲 拓扑视图 🔚 网络视图                         | 🛛 📑 设备视图        |
| 网络 🔡 连接 🖽 连接   | •                | 🖭 📲 💷 🔍               | ± 📑 🚺                            | 网络概览 连接 10                            | 通信 VPN ◀        |
|                | 및 IO 系统: PLO     | C_1.PROFINET IO-Syste | em (100) 🛕                       | ₩ 设备                                  | 类型              |
|                |                  |                       |                                  | <ul> <li>S7-1200 station_1</li> </ul> | S7-1200 station |
|                | PNIO             | •                     | DNI                              | PLC_1                                 | CPU 1211C AC/D. |
| 2PU 1211C      | PN4-A08I DR HORM | PN4                   | <ul> <li>GSD device_1</li> </ul> | GSD device                            |                 |
|                | PLC 1            | Di -itoran            | PLC                              | PNIO                                  | PN4-A08I        |
|                | <u></u>          | - H                   |                                  | <ul> <li>GSD device_2</li> </ul>      | GSD device      |
|                |                  |                       |                                  | ▶ PNIO 1                              | PN4-A80V        |

B. Select the existing model of the module, in this case, "PN4-A80V", select the corresponding channel, and set the filter parameters.

| PN4一体式IO → 设备和网络                                |                                          |                       |                                                                                                    |                 | _ 1                                                                                   |
|-------------------------------------------------|------------------------------------------|-----------------------|----------------------------------------------------------------------------------------------------|-----------------|---------------------------------------------------------------------------------------|
|                                                 |                                          |                       | 🛃 拓扑视图                                                                                                    | 晶 网络            | 视图 🛛 👖 设备社                                                                            |
| 💦 网络 🔡 连接 HMI 连接                                | - 🕎 📰                                    | 🔟 🔍 ± 📑 🚺             | 网络概览                                                                                                    | 连接              | IO 通信 VPN                                                                             |
| ф I(                                            | D 系统: PLC_1.PROFINET                     | 10-System (100) 🛕     | ·····                                                                                                    |                 | <u>米</u> 刑                                                                            |
| NIO<br>N4-A08I<br>LC_1                          | PNIO_1<br>PN4-A80V<br>PLC_1              | DP-NORM               | <ul> <li>S7-1200 stat</li> <li>PLC_1</li> <li>GSD device_</li> <li>PNIO</li> <li>GSD device_1</li> <li>PNIO</li> </ul> | ion_1<br>1<br>2 | S7-1200 station<br>CPU 1211C AC/E<br>GSD device<br>PN4-A08I<br>GSD device<br>PN4-A80V |
|                                                 |                                          | ~                     |                                                                                                    |                 |                                                                                       |
| < III > 10                                      | 0% -                                     | <u></u>               | <                                                                                                    |                 |                                                                                       |
| PNIO_1 [PN4-A80V]                               |                                          |                       | 💁 属性                                                                                                    | 自信息             | 见诊断                                                                                   |
| 常規 10 变量 系统常数                                   | 文本                                       |                       |                                                                                                    |                 |                                                                                       |
| ▶ 常规 <b>档</b> 中参数                               |                                          |                       |                                                                                                    |                 |                                                                                       |
| ▼ PROFINET接口 [X1] 读外多数                          |                                          |                       |                                                                                                    |                 |                                                                                       |
| 「<br>常規<br>MODUL                                | e parameter                              |                       |                                                                                                    |                 |                                                                                       |
| <ul> <li>○ (太内)地址</li> <li>&gt; 高级洗顶</li> </ul> | Analog Input Channel0                    |                       |                                                                                                    |                 |                                                                                       |
| 硬件标识符                                           | Filter(1-1024):                          | 10                    |                                                                                                    |                 |                                                                                       |
| 标识与维护                                           | Analog Input Channel1                    | 10                    |                                                                                                    |                 |                                                                                       |
| 模块参数                                            | Filter(1-1024):                          |                       |                                                                                                    |                 |                                                                                       |
| 硬件标识符                                           | Filter(1-1024):                          | 10                    |                                                                                                    |                 |                                                                                       |
| Shared Device                                   | Analog Input Channel3                    |                       |                                                                                                    |                 |                                                                                       |
|                                                 | Filter(1-1024):                          | 10                    |                                                                                                    |                 |                                                                                       |
|                                                 | Analog Input Channel4                    | 10                    |                                                                                                    |                 |                                                                                       |
|                                                 | Analog Input Channel5                    |                       |                                                                                                    |                 |                                                                                       |
|                                                 | Filter(1-1024):                          | 10                    |                                                                                                    |                 |                                                                                       |
|                                                 | Analog Input Channel6                    |                       |                                                                                                    |                 |                                                                                       |
|                                                 | Filter(1-1024):                          | 10                    |                                                                                                    |                 |                                                                                       |
|                                                 | Analog Input Channel7<br>Filter(1-1024): | 10                    |                                                                                                    |                 |                                                                                       |
|                                                 | Channel O Range Select:                  | -10V~10V -32768~32767 |                                                                                                    | -               |                                                                                       |
|                                                 | Channel 1 Range Select:                  | -10V~10V -32768~32767 |                                                                                                    | -               |                                                                                       |
|                                                 | Channel 2 Range Select                   | -10V~10V -32768~32767 |                                                                                                    | -               |                                                                                       |
|                                                 | Thannel 3 Range Select                   | -10V~10V -32768~32767 |                                                                                                    | <b>_</b>        |                                                                                       |
|                                                 | Thannel 4 Pange Select:                  | -10V-10V-32768-32767  |                                                                                                    | -               |                                                                                       |
|                                                 | Thannel 5 Pange Select:                  | -10/-10/-32768-22767  |                                                                                                    |                 |                                                                                       |
|                                                 | Channel 5 Kange Select:                  | 101/101/32/00~32/6/   |                                                                                                    | •               |                                                                                       |
|                                                 | Lhannel 6 Kange Select:                  | -10V~10V -32768~32767 |                                                                                                    |                 |                                                                                       |
|                                                 | Lhannel 7 Range Select:                  | -10V~10V -32768~32767 |                                                                                                    | •               |                                                                                       |

\* Please re-power the module after the modification is completed

#### 7.1.3 Output clearing/holding function

Output clearing: When the communication is disconnected, the module output channel will clear its output automatically.

Output holding: When the communication is disconnected, the module output channel will maintain its output.

#### • Output clearing/holding function configuration

Under the <u>Devices and Networks</u> interface, double click on the "PNIO" icon (in this case, "PN4-1616A"). Under the <u>General</u> menu folder, click on <u>Module Parameters</u> and change the value of <u>Data</u> <u>Clear or Hold Settings</u>.

| 项目25 → 设备和网络                                                                     | }                                  | _ @ = ×                       |
|----------------------------------------------------------------------------------|------------------------------------|-------------------------------|
|                                                                                  |                                    | 🛃 拓扑视图 🔚 网络视图 📑 设备视图          |
| 💦 网络 🔡 连接 🛛 HM                                                                   | 连接 🔽 🕎 🔛 🛄 🔍 🛨                     | □ 网络概览 连接 🛛 🗸 🕨               |
|                                                                                  | ♀ IO 系统: PLC_1.PROFINET IO-S       | ystem (100) 🔷 🔐 设备 类型         |
|                                                                                  |                                    | ■ ▼ S7-1200 s S7-1200 station |
| CPU 1211C                                                                        | N4-1616A DP-NORM PN4-A0BI DP-NORM  | PN4-A80V PLC_1 CPU 1211C A    |
|                                                                                  | PLC 1                              | FLC_1 GSD device GSD device   |
|                                                                                  |                                    | FINIO FIN4-1616A              |
|                                                                                  | PLC_1.PROFINETIO-System            | PNIO 1 PN4-408                |
|                                                                                  |                                    | ▼ GSD device                  |
|                                                                                  |                                    | ► PNIO 2 PN4-A80V             |
|                                                                                  | 750                                |                               |
|                                                                                  | / /5/                              |                               |
| PNIO [PN4-1616A]                                                                 |                                    | 9.属性1.信息1.诊断                  |
| 常規 IO 变量                                                                         | 系统常数 文本                            |                               |
| ▶ 常規                                                                             | 掛扣分数                               |                               |
| ▼ PROFINET接口 [X1]                                                                | 【快伏》 2011                          |                               |
| 常规                                                                               | Setting for Clear/Hold             |                               |
| 以太网地址                                                                            |                                    |                               |
| ▶ 高级选项                                                                           | Data Clear or Hold Settings: Clear | <b></b>                       |
| 健住标识符                                                                            | Clear                              |                               |
| 称以与维护                                                                            |                                    |                               |
| [<br>「<br>提状 一<br>変数<br>一<br>一<br>一<br>一<br>一<br>一<br>一<br>一<br>一<br>一<br>一<br>一 |                                    |                               |
| 晚日标识付<br>Shared Device                                                           |                                    |                               |
| Shared Device                                                                    |                                    |                               |

\* Please re-power the module after the modification is completed

#### 7.1.4 Analog range selection

The analog modules support range selection function, please refer to "3.3 Analog Parameters" for the specific ranges.

In the <u>Device View</u> menu, select the module of the existing model, in this case "PN4-A80V", select the corresponding channel, and set the range selection parameters.

| PN4一体式IO ▸ 设备           | 和网络                                                                |                                  |                              |                 |                |       |            | _ <b>= =</b> × |
|-------------------------|--------------------------------------------------------------------|----------------------------------|------------------------------|-----------------|----------------|-------|------------|----------------|
|                         |                                                                    |                                  |                              |                 | 🖥 拓扑视图         | 🔒 网络视 | 聖<br>【】 设  | 备视图            |
| 💦 网络 🔡 连接 🖽             | ∥ 连接 🛛 🔻                                                           | 🖭 🐮 🖽                            | 🔟 🔍 ± 🛛                      |                 | 网络概览           |       | 通信         | VPN 🖪 🕨        |
|                         | 및 IO 系统: P                                                         | LC_1.PROFINET                    | IO-System (100)              | ^               | ·<br>と<br>备    |       | 类型         |                |
|                         |                                                                    |                                  |                              |                 | • S7-1200 stat | ion_1 | S7-1200 st | ation          |
|                         | PNIO 1                                                             |                                  |                              | _               | PLC_1          |       | CPU 1211C  | AC/DC/Rly      |
| N4-A08I DP.             | NORM PN4-A8                                                        | ov                               | DP-NORM                      | <u> </u>        | GSD device_    | 1     | GSD device | 1              |
| LC_1                    | PLC_1                                                              |                                  |                              |                 | ► PNIO         |       | PN4-A08I   |                |
|                         |                                                                    |                                  |                              | -               | GSD device_    | 2     | GSD device | ł              |
|                         |                                                                    |                                  |                              | -               | PINIO_1        |       | PIN4-A80V  |                |
|                         |                                                                    | ri<br>T                          | LC_1.PROFINETIO              |                 |                |       |            |                |
| < .                     | > 100%                                                             | •                                |                              | •               | <              |       |            | >              |
| PNIO_1 [PN4-A80V]       |                                                                    |                                  |                              |                 | ◎属性            | 包信息   | 2 诊断       |                |
| 常規 10 变量                | 系统常数 文本                                                            | <b>k</b>                         |                              |                 |                |       |            |                |
| ▶ 常规                    |                                                                    |                                  |                              |                 |                |       |            |                |
| ▼ PROFINET接口 [X1]       | 模块奓颈                                                               |                                  |                              |                 |                |       |            |                |
| 常规                      | MODULE PARA                                                        | METER                            |                              |                 |                |       |            |                |
| 以太网地址                   |                                                                    |                                  |                              |                 |                |       |            |                |
| ▶ 高级选项<br>              | Analog I                                                           | nput Channel0<br>Filter(1-1024): | 10                           |                 |                |       |            |                |
| 使け体現付                   | Analog                                                             | nput Channel1                    |                              |                 |                |       |            |                |
| 植块参数                    | , and g                                                            | Filter(1-1024):                  | 10                           |                 |                |       |            |                |
| 硬件标识符                   | Analog I                                                           | nput Channel2                    |                              |                 |                |       |            |                |
| Shared Device           |                                                                    | Filter(1-1024):                  | 10                           |                 |                |       |            |                |
|                         | Analog I                                                           | nput Channel3<br>Filter(1-1024): | 10                           |                 |                |       |            |                |
|                         | Analog I                                                           | nput Channel4                    |                              |                 |                |       |            |                |
|                         |                                                                    | Filter(1-1024):                  | 10                           |                 |                |       |            |                |
|                         | Analog I                                                           | nput Channel5                    | 10                           |                 |                |       |            |                |
|                         |                                                                    | Filter(1-1024):                  | 10                           |                 |                |       |            |                |
|                         | <ul> <li>Analog Input Channel6</li> <li>Filter(1-1024):</li> </ul> |                                  | 10                           |                 |                |       |            |                |
|                         | <ul> <li>Analog I</li> </ul>                                       | nput Channel7                    |                              |                 |                |       |            |                |
| Filter(1-1024):         |                                                                    | 10                               |                              |                 |                |       |            |                |
| Channel 0 Range Select: |                                                                    | -10V~10V -32768                  | ~32767                       |                 | -              |       |            |                |
|                         | Channel I                                                          | Range Select:                    | 0V~10V_32768                 | 65535           |                |       |            |                |
|                         | Channel 2                                                          | Range Select:                    | -10V~10V -27648              | ~27648          |                |       |            |                |
|                         | Channel 3                                                          | Range Select:                    | 0V~10V 0~<br>-5V~ 5V -27648- | 27648<br>~27648 |                |       |            |                |
|                         | Channel 4                                                          | Range Select                     | 1V~ 5V 0~                    | 27648           |                |       |            |                |
|                         | Channel 5                                                          | Range Select:                    | Reserve                      | ~32767          |                |       |            |                |
|                         | Channel S                                                          | Dange Select:                    | 101/101/32768                | 20767           |                |       |            |                |
|                         | Channel 6                                                          | -100~100-32768                   | ~52/6/                       |                 | •              |       |            |                |

#### 7.2 Module configuration description

- 7.2.1 Application in TIA Portal V14 software environment
  - 1. Preparation
    - Hardware environment
    - > Module model

| Туре          | Model     | Number |
|---------------|-----------|--------|
| 10            | PN4-1616A | 1      |
| IU<br>Madulaa | PN4-A80V  | 1      |
| modules       | PN4-A08I  | 1      |

- > A computer installed with TIA Portal V14 software
- > Two dedicated PROFINET shielded cables
- > Siemens PLC S7-1200
- > A switching power supply
- > Module installation guide rail and fasteners
- > Device configuration files
  - Website of configuration files: <u>https://www.solidotech.com/documents/configfile</u>
    - Hardware configuration and wiring

Please operate according to "5 Installation and Disassembly" and "6 Wiring".

#### 2. TIA Portal V14 configuration

• Project Creation

Click <u>"Create New Project"</u>, fill in the <u>"Project Name"</u>, select <u>"Path"</u>, click <u>"Create"</u> to complete the project creation;

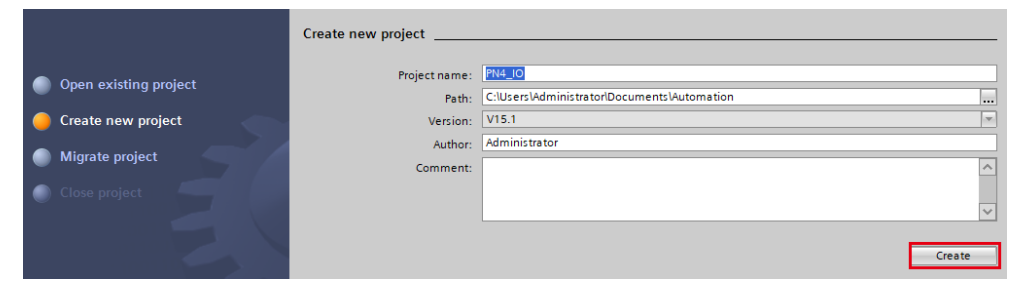

#### • Adding a PLC

Choose "First steps ", "Devices &networks", then "Configure a device"

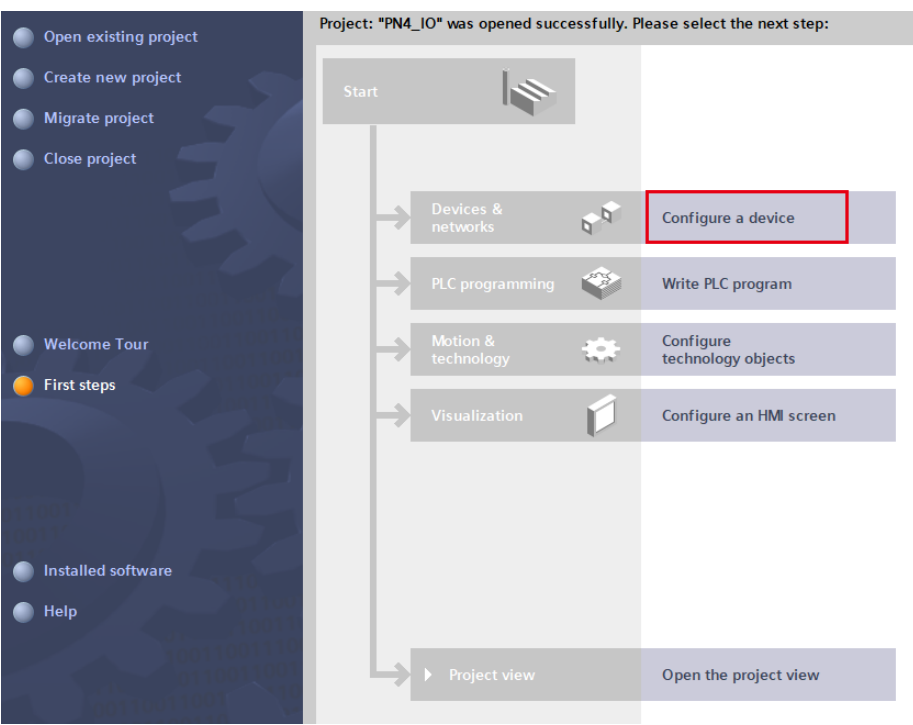

In <u>"Devices and networks</u>", click <u>"Add new device"</u>, select <u>"Controllers</u>", select the PLC model you are currently using, and click <u>"Add"</u>.

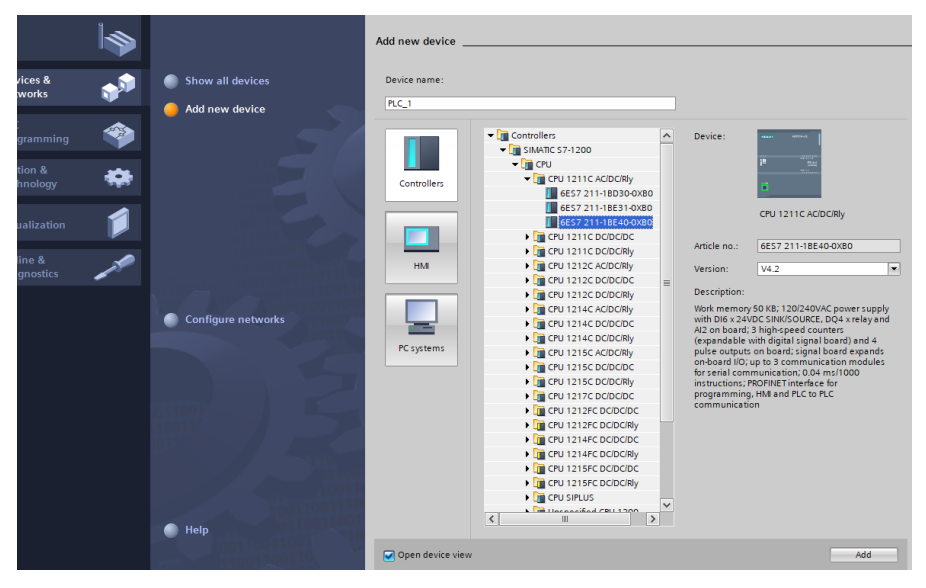

#### • Scan devices

In <u>"Online Access"</u>, double-click the network adapte, double-click <u>"Update accessible devices"</u>. After the update complete, the device salve connected to the network cable will be automatically added. (Generally, the first device is the PLC controller, PLC and the IP address of the computer must be in the same network segment, if not, close the project, modify the IP address of the computer, and repeat the above steps)

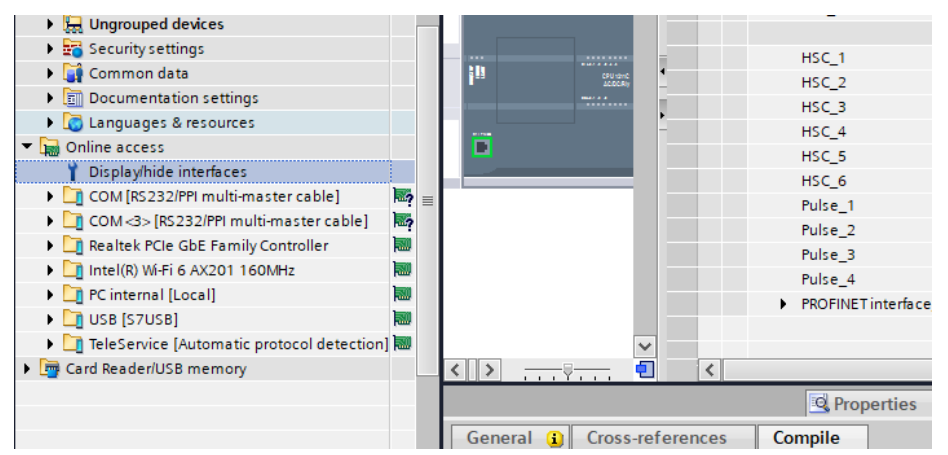

#### • Assign IP address and device name to the slave module

Double-click <u>"Online and diagnostics"</u> under the slave device, and under the <u>"Functions"</u> menu, you can assign the IP address and device name of the current slave module.

Fill in <u>"Subnet Mask"</u> first, then <u>"IP Address"</u>, and click <u>"Assign IP Address"</u>.

Click "Assign PROFINET device name", fill in "PROFINET device name", click "Assign name"

|                         |   | 1 | <ul> <li>Diagnostics</li> </ul>     | Assign IP address                                                                     |
|-------------------------|---|---|-------------------------------------|---------------------------------------------------------------------------------------|
|                         |   |   | General                             |                                                                                       |
| Measurements o          |   | ~ | Diagnostic status                   |                                                                                       |
| Combined meas           |   |   | Diagnostics buffer                  | Assign IP address to the device                                                       |
| Device proxy data       |   |   | Cycle time                          | Devices connected to an enterprice network or directly to the interpret must be space |
| Program info            |   |   | Memory                              | protected against unauthorized access, e.g. by use of firewalls and network segment   |
| PLC alarm text lists    |   |   | PROFINET interface [X1]             | For more information about industrial security, please visit                          |
| Local modules           | ~ |   | ▼ Functions                         | http://www.siemens.com/industrialsecurity                                             |
| 🔚 Ungrouped devices     | _ |   | Assign IP address                   |                                                                                       |
| Security settings       |   |   | Set time                            |                                                                                       |
| Common data             |   |   | <ul> <li>Firmware update</li> </ul> |                                                                                       |
| Documentation settings  |   |   | Assign PROFINET device na           |                                                                                       |
| Languages & resources   |   |   | Reset to factory settings           | MAC address: 8C -F3 - 19 - AA - BB - 49 Accessible devices                            |
| Online access           |   |   | Format memory card                  |                                                                                       |
| Display/hide interfaces |   |   |                                     | IP address: 192 . 168 . 0 . 1                                                         |
| COM [RS232/PPI multi    | 1 | = |                                     | Subnet mask: 255 . 255 . 0                                                            |
| COM <3> [RS232/PPI m    | 1 |   |                                     |                                                                                       |
| Realtek PCIe GbE Fam    |   |   |                                     | Use router                                                                            |
| y Update accessible de  |   |   |                                     | Router address: 0 . 0 . 0 . 0                                                         |
| 🗳 Display more inform   |   |   |                                     |                                                                                       |
| ▼ 🛅 plc_1 [192.168.0.1] |   |   | -                                   | Assign IP address                                                                     |
| 😮 Online & diagnos      |   |   |                                     |                                                                                       |
| 🕨 🔙 Program blocks      |   |   |                                     |                                                                                       |

#### • Add GSD configuration files

In the menu bar, click "Options" and select "Manage general station description files (GSD)"

| Siemens - C:\Users\Administrator\        | Documents\Automation\PN4_IO\PN4_IO             |                       |
|------------------------------------------|------------------------------------------------|-----------------------|
| Project Edit View Insert Online          | Options Tools Window Help                      |                       |
| 📑 📑 🔚 Save project ا 🐰 🗐 🗍               | Y Settings                                     | e 🖋 Go offline    🖪 🔒 |
| Project tree                             | Support packages                               | AC/DC/Rly]            |
| Devices                                  | Manage general station description files (GSD) | 🐙 Topology vie        |
| Defa                                     | Start Automation License Manager               |                       |
| <u> </u>                                 | Show reference text                            | Device overview       |
|                                          | Global libraries                               | 🍟 Module              |
| Program blocks                           |                                                |                       |
| 🚆 🕨 🙀 Technology objects                 | <b>₹*</b>                                      |                       |
| 🖉 🕨 🔚 External source files              |                                                |                       |
| 👸 🔹 🕨 🍋 PLC tags                         |                                                | ▼ PLC 1               |
| PLC data types                           |                                                | DI (/DO 4.1           |
| Watch and force tables                   | 244172 (A. 101                                 | DI 6/DQ 4_1           |
| a la la la la la la la la la la la la la | SIEMENS and Carried                            | AI 2_1                |

Click <u>"Source path"</u> to find the target folder where the GSD file is stored, select the file and click <u>"OK"</u>;

Check the status of the GSD file to be added, whether it is <u>"not yet installed"</u>, if it is not yet installed, check the box in front of the GSD file and click "Install"; if it is already installed, you can click <u>"Cancel"</u> to skip the installation step and continue to the next operation;

| Manage general station description files 🛛 🕹 🗙 |         |          |                   |           |  |  |  |  |  |
|------------------------------------------------|---------|----------|-------------------|-----------|--|--|--|--|--|
| Installed GSDs GSDs in the                     | project |          |                   |           |  |  |  |  |  |
| Source path: D: 配置文件\PN4-GSDML\PN4-GSDML       |         |          |                   |           |  |  |  |  |  |
| Content of imported path                       |         |          |                   |           |  |  |  |  |  |
| File                                           | Version | Language | Status            | Info      |  |  |  |  |  |
| GSDML-V2.3-Sdot-PN4-0008A-20                   | V2.3    | English  | Already installed | Solidot 🔺 |  |  |  |  |  |
| GSDML-V2.3-Sdot-PN4-0008B-20                   | V2.3    | English  | Already installed | Solidot 🔤 |  |  |  |  |  |
| GSDML-V2.3-Sdot-PN4-0016A-20                   | V2.3    | English  | Already installed | Solidot   |  |  |  |  |  |
| GSDML-V2.3-Sdot-PN4-0016B-20                   | V2.3    | English  | Already installed | Solidot   |  |  |  |  |  |
| GSDML-V2.3-Sdot-PN4-0032A-20                   | V2.3    | English  | Already installed | Solidot   |  |  |  |  |  |
| GSDML-V2.3-Sdot-PN4-0032B-20                   | V2.3    | English  | Already installed | Solidot   |  |  |  |  |  |
| GSDML-V2.3-Sdot-PN4-0800A-20                   | V2.3    | English  | Already installed | Solidot   |  |  |  |  |  |
| GSDML-V2.3-Sdot-PN4-0800B-20                   | V2.3    | English  | Already installed | Solidot   |  |  |  |  |  |
| GSDML-V2.3-Sdot-PN4-0808A-20                   | V2.3    | English  | Already installed | Solidot   |  |  |  |  |  |
| GSDML-V2.3-Sdot-PN4-0808B-20                   | V2.3    | English  | Already installed | Solidot 🗸 |  |  |  |  |  |
| <                                              |         | I        |                   | >         |  |  |  |  |  |
|                                                |         |          |                   |           |  |  |  |  |  |
|                                                |         |          | Delete Install    | Cancel    |  |  |  |  |  |
|                                                |         |          |                   |           |  |  |  |  |  |

#### Click <u>"Close"</u>

| Man | lanage general station description files 🛛 🗙 |                |  |  |  |  |  |  |  |  |  |  |
|-----|----------------------------------------------|----------------|--|--|--|--|--|--|--|--|--|--|
|     |                                              |                |  |  |  |  |  |  |  |  |  |  |
|     |                                              |                |  |  |  |  |  |  |  |  |  |  |
| Ins | stallation result                            |                |  |  |  |  |  |  |  |  |  |  |
| 1   | Message                                      |                |  |  |  |  |  |  |  |  |  |  |
| 0   | Installation was completed successfully.     |                |  |  |  |  |  |  |  |  |  |  |
|     |                                              |                |  |  |  |  |  |  |  |  |  |  |
|     |                                              |                |  |  |  |  |  |  |  |  |  |  |
|     |                                              |                |  |  |  |  |  |  |  |  |  |  |
|     |                                              |                |  |  |  |  |  |  |  |  |  |  |
|     |                                              |                |  |  |  |  |  |  |  |  |  |  |
|     |                                              |                |  |  |  |  |  |  |  |  |  |  |
|     |                                              |                |  |  |  |  |  |  |  |  |  |  |
|     |                                              |                |  |  |  |  |  |  |  |  |  |  |
|     |                                              |                |  |  |  |  |  |  |  |  |  |  |
|     |                                              |                |  |  |  |  |  |  |  |  |  |  |
|     | Save log Install additional                  | al files Close |  |  |  |  |  |  |  |  |  |  |
|     |                                              |                |  |  |  |  |  |  |  |  |  |  |

#### • Add PN4 IO Module

Double click on <u>"Devices and networks"</u>, under the right directory of <u>"Network View"</u>, look for the installed GSD file's product model and path, as shown (Other field devices->PROFINET IO->I/O->SOLIDOTPROFINETI/O->PN4-1616A), drag or double click PN4-1616A to <u>"Network View"</u>;

| PN4_IO → Devices & networks                                            | Hardware catalog              | 7 11  |
|------------------------------------------------------------------------|-------------------------------|-------|
| 🛃 Topology view 🛛 🚠 Network view 🛛 🏠 Device view                       | Options                       |       |
| 💦 Network 🔡 Connections 🛛 🕅 connection 🔻 📴 📲 🐂 🔤 🚺 Network overvie 4 🕨 |                               |       |
| Device                                                                 | ✓ Catalog                     |       |
| ■ ▼ \$7-1200 station                                                   | <search></search>             | i Jin |
| PLC_1 PNIO                                                             | Filter Profile: <all></all>   |       |
| CPU 1211C PN4-1600A CSD device_1                                       | Distributed I/O               | _ [   |
| Not assigned PNIO                                                      | Power supply and distribution |       |
|                                                                        | Field devices                 |       |
|                                                                        | 🕶 🧊 Other field devices       |       |
|                                                                        | Additional Ethernet devices   |       |
| •                                                                      | PROFINET IO                   |       |
|                                                                        | Drives                        |       |
|                                                                        | Encoders                      |       |
|                                                                        | 🕨 🛅 Gateway                   |       |
|                                                                        | 🗕 🛅 1/0                       |       |
|                                                                        | 🕨 🤙 Sdot                      |       |
|                                                                        | 🕨 🤙 Sico Robot Valve termin   | als   |
|                                                                        | 🕶 🛅 SOLIDOT                   |       |
|                                                                        | SOLIDOT C2S SERIES            |       |
|                                                                        | 👻 📊 SOLIDOT PN4 SERIES        |       |
|                                                                        | 👻 🛅 SOLIDOT PROFINET          | 1/0   |
| ×                                                                      | II PN4-0008A                  |       |
| < Ⅲ > 100% ▼                                                           | I PN4-0008B                   |       |
|                                                                        | I PN4-0016A                   |       |
| Properties Info i Diagnostics                                          | I PN4-0016B                   |       |
| General 1 Cross-references Compile                                     | I PN4-0032A                   |       |
| 💦 🛕 🔒 Show all mercaner                                                | PN4-0032B                     |       |

In the <u>"Network view</u>", click on <u>"Not assigned (blue font)</u> on the slave device and select "PLC\_1.PROFINET interface\_1";

| PN4_IO → Devices & network | s                                      |
|----------------------------|----------------------------------------|
|                            | 📰 Topology view 🚽 🎰 Network view 🛛 👔 🛙 |
| Network                    | MI connection 💌 🕮 🖽 🛄 🗖 🚺 Netwo        |
|                            | A De                                   |
|                            |                                        |
| PLC_1<br>CPU 1211C         | PNIO_1<br>PN4-A08I                     |
|                            | -Select IO controller                  |
|                            | PLC_1.PROFINET interface_1             |
|                            | · · · · · · · · · · · · · · · · · · ·  |
|                            | -                                      |
|                            | ,                                      |
|                            |                                        |
| PNIO<br>PN4-1600A          | PNIO_2<br>PN4-A08V                     |
| Not assigned               | Not assigned                           |
|                            |                                        |

After the connection is completed, the following figure shows:

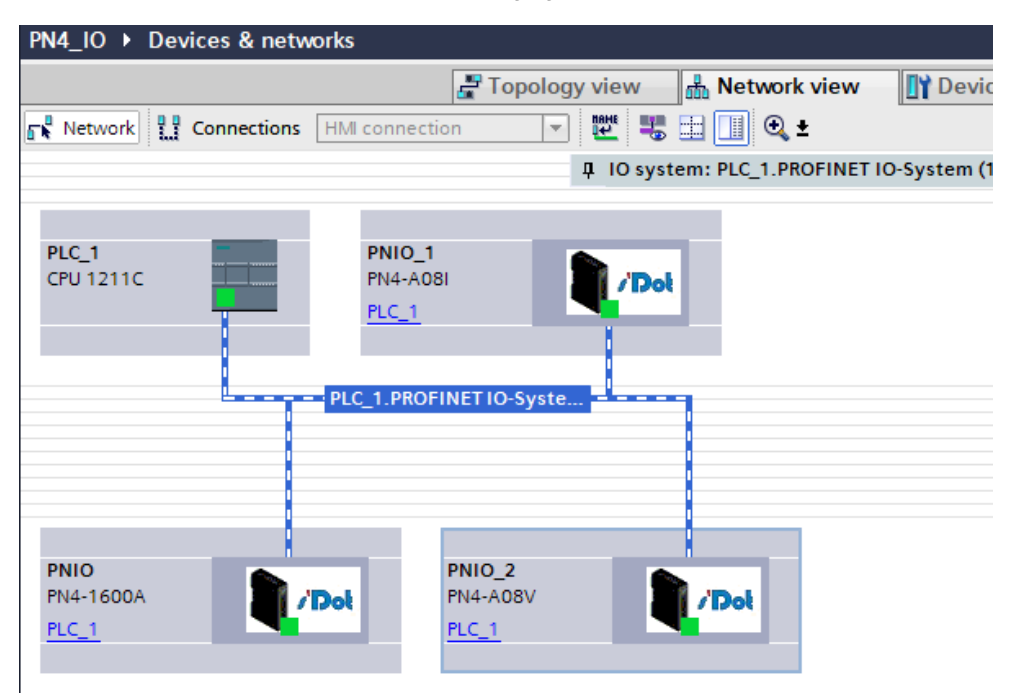

#### • Assign device name in the configuration

Right-click on the connection line between PLC and PNIO and select "Assign device name".

| PN4_IO → Devices & networks          |                           | _ 7 =                                 | ×  |
|--------------------------------------|---------------------------|---------------------------------------|----|
| 🛃 Topolo                             | ogy view 🔒 Network v      | iew 🚺 Device view                     |    |
| Network 1 Connections HMI connection | · 🕎 🐮 🖽 🛄 🔍 ±             |                                       |    |
|                                      | 4 IO system: PLC_1.PROF   | INET IO-System (100) 🛕                |    |
|                                      |                           |                                       |    |
|                                      |                           |                                       |    |
| CPU 1211C PNIO_1                     |                           |                                       |    |
| PLC 1                                |                           |                                       |    |
|                                      |                           |                                       |    |
|                                      |                           |                                       |    |
| PLC_1.PROFINET IO-Syst               | 🗶 Cut                     | Ctrl+X                                |    |
|                                      | Depy Copy                 | Ctrl+C                                |    |
|                                      | 🛅 Paste                   | Ctrl+V                                | Ĭž |
|                                      | 🗙 Delete                  | Del                                   | ä  |
|                                      | Rename                    | F2                                    |    |
| PNIO PNIO_2                          | Assign to new DP master   | / IO controller                       |    |
| PN4-1600A PN4-A08V                   | Compile                   | •                                     |    |
|                                      | Download to device        | •                                     |    |
|                                      | 💋 Go online               | Ctrl+K                                |    |
|                                      | 🔊 Go offline              | Ctrl+M                                |    |
|                                      | Q Online & diagnostics    | Ctrl+D                                |    |
|                                      | Assign device name        | · · · · · · · · · · · · · · · · · · · |    |
|                                      | Update and display forced | d operands                            |    |
| Red Prog                             | Show catalog              | Ctrl+Shift+C                          | -  |
| General (1) Cross-references Compile | Roperties                 | Alt+Enter                             |    |
| Show all messages                    |                           |                                       |    |

Click the drop-down menu after <u>"PROFINET Device Name"</u>, select the name of the previously assigned device, and choose "PN/IE" for <u>"Type of the PG/PC interface"</u>. <u>"PG/PC interface"</u> select your own network device; click <u>"Update list"</u> and wait for the <u>"Online status information"</u> to show <u>"Search completed"</u>. When <u>"XX devices were found"</u>, check whether the status in <u>"Accessible devices in the network"</u> is "OK", if not, select the device, click <u>"Assign Name"</u> below to finish assigning the device name, and click <u>"Close"</u> to close the page;

|                                            |                           | Configured PRO       | FINET dev    | /ice                     |               |             |
|--------------------------------------------|---------------------------|----------------------|--------------|--------------------------|---------------|-------------|
|                                            |                           | PROFINET devir       | e name:      | plc 1                    |               | -           |
|                                            |                           | Dev                  | vice type:   | CPU 1211C AC/DC/Blv      |               |             |
|                                            |                           |                      |              | a o izricito o ilij      |               |             |
|                                            |                           | Online access        |              |                          |               |             |
|                                            |                           | type of the PG/PC I  | interrace:   | PN/IE                    |               |             |
|                                            |                           | PG/PC I              | interface:   | Realtek PCIe GbE Fami    | ly Controller | • • •       |
|                                            |                           | Device filter        |              |                          |               |             |
|                                            |                           | 🛃 Only show          | devices of t | he same type             |               |             |
|                                            |                           | Only show            | devices wit  | h bad parameter settings |               |             |
|                                            |                           |                      | devices wit  | houtnames                |               |             |
|                                            |                           |                      |              |                          |               |             |
|                                            | Accessible dev            | ices in the network: |              |                          |               |             |
|                                            | IP address                | MAC address          | Device       | PROFINET device name     | Status        |             |
|                                            | 192.168.0.1               | 8C-F3-19-AA-BB-49    | S7-1200      | plc_1                    | 💙 ОК          |             |
|                                            |                           |                      |              |                          |               |             |
|                                            |                           |                      |              |                          |               |             |
|                                            |                           |                      |              |                          |               |             |
| Elach LED                                  |                           |                      |              |                          |               |             |
| THUSTI LED                                 |                           |                      |              |                          |               | 1           |
| HUSHLED                                    |                           |                      |              |                          |               |             |
| HIGHTED                                    | <                         |                      |              |                          |               |             |
|                                            | <                         |                      |              |                          | Ipdate list   | Assign name |
| HIGHLED                                    | <                         |                      |              |                          | Ipdate list   | Assign name |
|                                            | <                         |                      |              | L                        | Ipdate list   | Assign name |
|                                            |                           |                      |              |                          | lpdate list   | Assign name |
| ine status information                     | 1:                        |                      |              |                          | Ipdate list   | Assign name |
| ine status information<br>Search completer | n:<br>d. 1 of 2 devices w | ere found.           |              |                          | Ipdate list   | Assign name |
| ine status information<br>Search completer | 1:<br>1. 1 of 2 devices w | ere found.           |              |                          | Ipdate list   | Assign name |
| ine status information<br>Search completer | 1:<br>d. 1 of 2 devices w | ere found.           |              |                          | Ipdate list   | Assign name |
| line status information<br>Search complete | 1:<br>d. 1 of 2 devices w | ere found.           | III          |                          | lpdate list   | Assign name |
| ine status information<br>Search complete  | 1:<br>d. 1 of 2 devices w | ere found.           | 1111         |                          | ipdate list   | Assign name |
| line status information                    | k.<br>d. 1 of 2 devices w | ere found.           | 111          |                          | Ipdate list   | Acsign name |

#### • Download the configuration structure

Double click <u>"Devices and networks"</u>, go back to <u>"Network view"</u>, select PLC and click <u>"Download</u> to device" button in the menu bar to download the current configuration to the PLC;

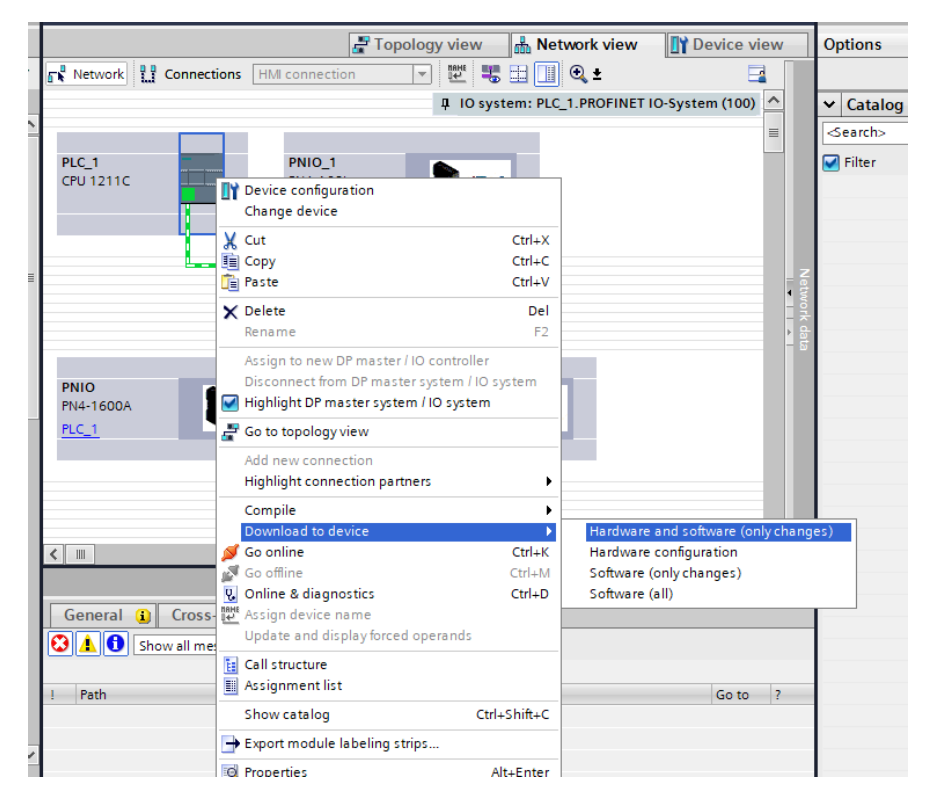

Click "Continue without synchronization";

| Status | 1        | Target                         | Message                                                                                                    | Action             |        |
|--------|----------|--------------------------------|----------------------------------------------------------------------------------------------------|--------------------|--------|
| 4      | <u> </u> | ▼ PLC_1                        | Ready for loading.                                                                                                    | Load 'PLC_1'       | 1      |
|        |          | <ul> <li>Protection</li> </ul> | Protection from unauthorized access                                                                                                    |                    |        |
|        |          |                                | Devices connected to an enterprise network or directly to the<br>internet must be appropriately protected against unauthorized<br>access, e.g. by use of firewalls and network segmentation. For<br>more information about industrial security, please visit<br>http://www.immers.com/industrial.security. |                    | =      |
|        | -        |                                | http://www.siemens.com/industnaisecunty                                                                                                    |                    |        |
|        |          | Different modules              | Differences between configured and target modules (online)                                                                                                    |                    |        |
|        | 0        | Stop modules                   | The modules are stopped for downloading to device.                                                                                                    | Stop all           | 1      |
|        | 0        | Device configurati             | Delete and replace system data in target                                                                                                    | Download to device | 1      |
| <      | •        |                                |                                                                                                    |                    | ·<br>> |

Click "Finish" to complete the download operation;

| Load re: | sults  |                           |                                                |              | × |
|----------|--------|---------------------------|------------------------------------------------|--------------|---|
| <b>?</b> | Status | and actions after downloa | ding to device                                 |              |   |
| Status   | !      | Target                    | Message                                        | Action       |   |
| 4        | 0      | <ul> <li>PLC_1</li> </ul> | Downloading to device completed without error. | Load 'PLC_1' |   |
|          | 0      | Start modules             | Start modules after downloading to device.     | Start module |   |
|          |        |                           |                                                |              |   |
|          |        |                           |                                                |              |   |
|          |        |                           |                                                |              |   |
|          |        |                           |                                                |              |   |
|          |        |                           |                                                |              |   |
|          |        |                           |                                                |              |   |
| <        | _      |                           | III                                            |              | > |
|          |        |                           |                                                |              |   |
|          |        |                           | Finish                                         | Load Cancel  |   |

#### Communication connection

Select PLC, click "Go to online" in the menu bar, as shown below, all for Green for successful connection;

#### • IO Mapping Addresses

Click on <u>"Device view</u>", and under the <u>"Device overview</u>" menu folder, you can find the addresses assigned to the IO modules by the system software, or you can modify the addresses as required. PN4\_IO > Ungrouped devices > PNIO [PN4-1600A]

|     |                                                   |   |     |              | 📲 To | pology | view | 📥 Netwo   | ork view  |
|-----|---------------------------------------------------|---|-----|--------------|------|--------|------|-----------|-----------|
| dt- | PNIO [PN4-1600A]                                  |   | Dev | ice overview |      |        |      |           |           |
|     | <select device=""><br/>PLC_1 [CPU 1214C]</select> | ^ | - * | Module       |      | Rack   | Slot | l address | Q address |
|     | PNIO [PN4-1600A]                                  |   |     | PNIO         |      | 0      | 0    |           |           |
|     | PNIO_1 [PN4-A081]<br>PNIO_2 [PN4-A08V]            |   |     | PN-IO        |      | 0      | 0 X1 |           |           |
|     |                                                   |   |     | IN_1         |      | 0      | 1    | 23        |           |
|     | 84                                                |   |     |              |      |        |      |           |           |
|     | _                                                 |   |     |              |      |        |      |           |           |
|     |                                                   |   | •   |              |      |        |      |           |           |
|     |                                                   |   | •   |              |      |        |      |           |           |
|     |                                                   |   |     |              |      |        |      |           |           |

#### • IO Verification

Click on <u>"Force table"</u> and switch the CPU to "RUN" in the <u>"CPU operation panel"</u>. Add "QB" in the <u>"Address"</u> of the output module (e.g., address 1 is "QB1"), click "Enter" after typing. Then, address 1 column will automatically generate <u>"%QB1:P"</u>. <u>"Display format"</u> column can choose the display format of the monitor value, in this case hexadecimal was taken as an example, in the <u>"Monitor value"</u> column to fill in the data FF (%QB1: P's monitor value is a byte, it ranges from 0 to FF, it will be converted into binary, which ranges from 0000000000 to 1111111, a byte of data consists of 8 bits of binary data, from right to left, each binary control a channel. If you want to control channel 2 alone, change the third position to be 1, which is 00000100 = 0x03). After filling in the data, click the <u>"Start or replace the visible variable mandatory"</u> button to complete the output mode of data interaction;

| Project tree                             |              | PN4_I | O ▶ PLC_1 | [CPU 1214C DC/DC   | (/DC] 🕨 Watch and | force tables 🔸 | Force table |   |          |
|------------------------------------------|--------------|-------|-----------|--------------------|-------------------|----------------|-------------|---|----------|
| Devices                                  |              |       |           |                    |                   |                |             |   |          |
|                                          |              | 1     | ) 🧟 🗓 I   | F. F. 😤 📬          |                   |                |             |   |          |
|                                          |              | i     | Name      | Address            | Display format    | Monitor value  | Force value | F | Comment  |
| ▼ 🔄 PN4_IO                               | <b>2 • •</b> | 1     |           | %QB1:P             | Hex               | 8              | 16#FF       |   | <u> </u> |
| 💕 Add new device                         |              | 2     |           | %QB2:P             | Hex               | <b>0</b> 0     | 16#FF       |   | 1        |
| Devices & networks                       |              | 3     |           | %QB3:P             | Hex               | <b>0</b> 0     | 16#FF       |   | 1        |
| PLC_1 [CPU 1214C DC/                     |              | 4     |           | %QB4:P             | Hex               | - 6            | 16#FF       |   | 1        |
| Device configuration                     |              | 5     |           | <add new=""></add> |                   |                |             |   |          |
| Q Online & diagnostics                   |              |       |           |                    |                   |                |             |   |          |
| 🔻 🛃 Program blocks                       |              |       |           |                    |                   |                |             |   |          |
| Add new block                            |              |       |           |                    |                   |                |             |   |          |
| Main [OB1]                               |              |       |           |                    |                   |                |             |   |          |
| Technology objects                       |              |       |           |                    |                   |                |             |   |          |
| External source files                    |              |       |           |                    |                   |                |             |   |          |
| PLC tags                                 |              |       |           |                    |                   |                |             |   |          |
| PLC data types                           |              |       |           |                    |                   |                |             |   |          |
| <ul> <li>Watch and force tabl</li> </ul> |              |       |           |                    |                   |                |             |   |          |
| Add new watch t                          |              |       |           |                    |                   |                |             |   |          |
| Force table                              |              |       |           |                    |                   |                |             |   |          |
| Watch table_1                            |              |       |           |                    |                   |                |             |   |          |
| Online backups                           |              |       |           |                    |                   |                |             |   |          |
| 🔻 🔄 Traces                               |              |       |           |                    |                   |                |             |   |          |
| 📑 Add new trace                          |              |       |           |                    |                   |                |             |   |          |
| 🕨 🔀 Measurements                         |              |       |           |                    |                   |                |             |   |          |
| Measurements o                           |              |       |           |                    |                   |                |             |   |          |

Double-click <u>"Add new block"</u>, double-click the newly added Monitoring Table "Monitoring Table\_1" (you can change the name). Add "IB" in the <u>"Address"</u> of the input module (e.g., address 1 is "IB1"), click "Enter" after typing. Then the address 1 column will automatically generate "%IB1", after the address to be monitored is filled in, click the "Monitor All" button, you can monitor the input data;

|     | Project tree             |            | ١ | PN4_IO | ▶ PLC_1 [CPU 12 | 214 | 4C DC/DC/DC] 🕨     | Watch and force | tables 🕨 Watch | table_1      |
|-----|--------------------------|------------|---|--------|-----------------|-----|--------------------|-----------------|----------------|--------------|
|     | Devices                  |            |   |        |                 |     |                    |                 |                |              |
|     | ÊŇ                       |            | 2 | 2      | 11. 11 In 11    | ħ   | 🖉 📴 📬              |                 |                |              |
| 5   |                          |            |   | i      | Name            | -   | Address            | Display format  | Monitor value  | Modify value |
| Ē   | ▼ PN4_IO                 |            | ^ | 1      |                 |     | %IB1               | Hex             | 16#00          |              |
| a l | 🗳 Add new device         |            |   | 2      |                 |     | %IB2               | Hex             | 16#00          |              |
| 6   | 💑 Devices & networks     |            |   | 3      |                 |     | %IB3               | Hex             | 16#00          |              |
| Ē   | ▼ 1 PLC_1 [CPU 1214C DC/ | <b>V •</b> |   | 4      |                 |     | %IB4               | Hex             | 16#00          |              |
| ۲Ľ  | Device configuration     |            |   | 5      |                 |     | <add new=""></add> |                 |                |              |
|     | 🐫 Online & diagnostics   |            |   |        |                 |     |                    |                 |                |              |
|     | 🔻 🔙 Program blocks       | •          |   |        |                 |     |                    |                 |                |              |
|     | 📑 Add new block          |            | ≡ |        |                 |     |                    |                 |                |              |
|     | 📲 Main [OB1]             | •          |   |        |                 |     |                    |                 |                |              |
|     | 🕨 🚂 Technology objects   |            |   |        |                 |     |                    |                 |                |              |
|     | External source files    |            |   |        |                 |     |                    |                 |                |              |
|     | 🕨 🌄 PLC tags             | •          |   |        |                 |     |                    |                 |                |              |
|     | PLC data types           |            |   |        |                 |     |                    |                 |                |              |
|     | 🔻 텛 Watch and force tabl |            |   |        |                 |     |                    |                 |                |              |
|     | 📑 Add new watch t        |            |   |        |                 |     |                    |                 |                |              |
|     | Force table              |            |   |        |                 |     |                    |                 |                |              |
|     | Watch table_1            |            |   |        |                 |     |                    |                 |                |              |
|     | 🕨 📴 Online backups       |            |   |        |                 |     |                    |                 |                |              |

Note: Cancel the monitor values in the PLC and stop the PLC when not in use to avoid the problem of unsuccessful loading when downloading the configuration next re-configuration.

#### 7.2.2 Application in STEP 7-MicroWIN SMART software environment

- 1. Preparation
  - Hardware environment

#### Module Model and Type

| Туре          | Model     | Quantity |
|---------------|-----------|----------|
| 10            | PN4-1616A | 1        |
| IU<br>Medulee | PN4-A80V  | 1        |
| Modules       | PN4-A08I  | 1        |

- > A computer installed with STEP 7-MicroWIN SMART software
- > OMRON PLC Model: S7-200 SMART
- > Dedicated PROFINET shielded cable
- > A switching power supply
- > Module installation guide rail and fastener
- > Device configuration files
  - Website of configuration files: <u>https://www.solidotech.com/documents/configfile</u>
  - Install device configuration file
- Please operate according to "5 Installation and Disassembly" and "6 Wiring".
- 2. Computer IP requirements
  - Make sure the IP address of the computer and the PLC to are in the same network segment.
- 3. PLC Settings

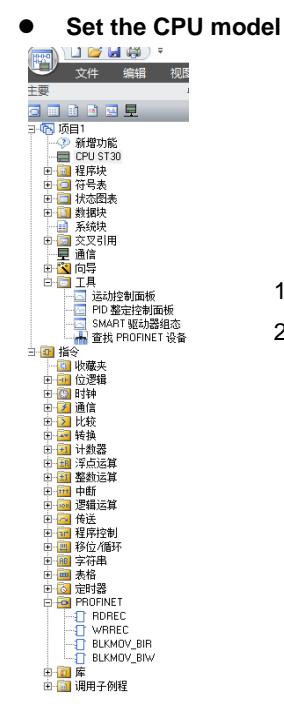

- 1. Double click the directory "- CPU ST30" as the left figure
- Select the CPU model, in this case: SIMATIC S7-200 SMART\CPU ST30 as the below figure.

|                                                |                                                                                                    |                                                    | 9XE 1 7 3          | IL CONTRACT | 9 YELLS 3141 | N/1.1                |               |            |      |          |
|------------------------------------------------|----------------------------------------------------------------------------------------------------|----------------------------------------------------|--------------------|-------------|--------------|----------------------|---------------|------------|------|----------|
| 🔍 文件 编辑 视题                                     | PLC WELL                                                                                                    | 工具 帮助                                              |                    |             |              |                      |               |            |      | 0        |
| - <del>2</del>                                 | 0 0 XI + H                                                                                                    | ● ● 下載 ● 日本 語入 ● ● ● ● ● ● ● ● ● ● ● ● ● ● ● ● ● ● | - 1 Sa Sa Loo      | en en dis i | 61 J.A.      | s ≪l →               |               | 212108     | _    |          |
|                                                |                                                                                                    | COD C UNIT C I MO MONT C I M MARK                  | No lio Co          |             |              |                      |               |            |      |          |
| - 16日1                                         | MAIN X                                                                                                    | SBR_0 INI_0                                        |                    |             |              |                      |               |            |      |          |
| → 新聞功能                                         | 程序注释                                                                                                    |                                                    |                    |             |              |                      |               |            |      | <u>^</u> |
| EPU ST30                                       | <ol> <li>程序校注释</li> </ol>                                                                                                    |                                                    |                    |             |              |                      |               |            |      |          |
| 1 1 1 1 1 1 1 1 1 1 1 1 1 1 1 1 1 1 1          |                                                                                                    |                                                    |                    |             |              |                      |               |            |      |          |
| 10 1日 行ち次                                      |                                                                                                    |                                                    |                    |             |              |                      |               |            |      |          |
| <ul> <li>一 新規時</li> </ul>                      |                                                                                                    | 系统块                                                |                    |             |              |                      | ×             |            |      |          |
| - 系统块                                          |                                                                                                    | 1812                                               | K*                 | (0)         | 40.4F        | T#8                  |               |            |      |          |
| 🖲 📴 交叉引用                                       |                                                                                                    |                                                    | V02 04 00 00 00    | 10.0        | 00.0         | 5ES7 289,1ST 30,00A0 |               |            |      |          |
| 「「「「「」」「「」」                                    | 2 输入注释                                                                                                    | SB CPU ST20 (DC/DC/DC)                             | 102.01.00_00.00.00 |             |              |                      | _             |            |      | ~        |
| D N 円存<br>日 一 工具                               | <                                                                                                    | EMD CPU STRU DC/0C/DC                              |                    |             |              |                      |               |            |      | >        |
| 10111121000000000000000000000000000000         | 输出窗口                                                                                                    | EM 1 CPU ST60 (DC/DC/DC)                           |                    |             |              |                      |               |            |      | 3 ×      |
|                                                | 30                                                                                                    | EM 2 CPU SR20 (AC/DC/Relay)                        |                    |             |              |                      |               |            |      |          |
| SMART 驱动器组态                                    | SBR. 0 (SBR0)                                                                                                    | EM 3 CPU SR40 (AC/DC/Relay)                        |                    |             |              |                      |               |            |      | 0        |
| ·····································          | INT_0(INTO)                                                                                                    | EM 4 CPU SR60 (AC/DC/Relay)                        |                    |             |              |                      |               |            |      |          |
| 11 2 設備失                                       | 現天小=16(赤中)                                                                                                    | EM 5 CPU CR30s (AC/DC/Relay)                       |                    |             |              |                      |               |            |      |          |
| 🗉 🧰 位逻辑                                        | 正在编译数据页一                                                                                                    | CPU CR40s (AC/DC/Relay)                            |                    |             |              |                      |               |            |      |          |
| B 20 Bith                                      | ·陕大小=0(子中)                                                                                                    | E 通信CPU CR40 (AC/DC/Relay)                         | 1                  |             |              |                      |               |            |      |          |
| 10 12 通信                                       | 正在编译系统块                                                                                                    | 回 数字(CPU CR60 (AC/DC/Relay)                        | 址数据固定为下面           | 的画,不能通      | 过其它方式        | 更改                   |               |            |      |          |
| ● ● 转换                                         | Call the last of the last                                                                                                    | 11.0 - 11.7                                        |                    |             |              |                      |               |            |      |          |
| 🗉 🔝 计数器                                        | 错误急计:0                                                                                                    | 12.0 - 12.7                                        | n. 1617.:          |             |              |                      | _             |            |      | v .      |
| ◎ 🔤 浑点运算                                       | нчэн (Шат                                                                                                    | □ 数字跟输出                                            | 子网捕码:              |             |              |                      |               |            |      |          |
| <ul> <li>and anti-<br/>metric anti-</li> </ul> | 状态图表                                                                                                    | F 律律范围                                             |                    |             |              |                      |               |            |      | = ×      |
| 🗉 🧰 逻辑运算                                       | 8 - HI - D III                                                                                                    |                                                    | 35以闷天:             |             |              |                      |               |            |      |          |
| (B) [63] 传送                                    | Hotel                                                                                                    |                                                    | 站名称:               |             |              |                      |               |            |      |          |
| 1 1 1 1 1 1 1 1 1 1 1 1 1 1 1 1 1 1 1          | 1                                                                                                    | 6 9 M 2                                            |                    |             |              |                      |               |            |      |          |
| 8 4 5 10 1 10 1 10 1 10 1 10 10 10 10 10 10 1  | 2                                                                                                    | TA SEOS PA                                         |                    |             |              |                      |               |            |      |          |
| ③ 圖 素格                                         | 3                                                                                                    | 这样遗                                                | 備背景时间 (5-50)       | %)          |              |                      |               |            |      |          |
| ③ (2) 定时器                                      | 4                                                                                                    | 10                                                 | •                  |             |              |                      |               |            |      |          |
| PROFINET                                       | 5                                                                                                    |                                                    | _                  |             |              |                      |               |            |      |          |
| WRREC                                          |                                                                                                    | R5485 🙀                                            | 1                  |             |              |                      |               |            |      |          |
| BLKMOV_BIR                                     |                                                                                                    | 通过RS                                               | 485 设置可调整 PL       | C 和 HMI 设备  | 用来通信的        | 通信参数                 |               |            |      |          |
| BLKMOV_BIW                                     | H 4 5 5 10 10 10                                                                                                    |                                                    |                    |             |              |                      |               |            |      |          |
| 1 · · · · · · · · · · · · · · · · · · ·        | A TOTAL OF                                                                                                    | 4                                                  | 地址:                | 2 💌         |              |                      | _             |            |      | -        |
|                                                | 交叉51/19                                                                                                    |                                                    | 波特率:               | 9.6 Kbps    | •            |                      |               |            |      | 3 ×      |
|                                                | • •                                                                                                    |                                                    |                    |             |              |                      | _             |            |      |          |
|                                                | 元素                                                                                                    |                                                    |                    |             |              | 秘密 取消                |               |            |      |          |
|                                                |                                                                                                    |                                                    |                    |             |              |                      |               |            |      |          |
|                                                | 日日 日 交叉引                                                                                                    | 用/字节使用/位使用/                                        |                    |             |              |                      |               |            |      |          |
|                                                | 符号表                                                                                                    |                                                    |                    |             | a x I        | <b>2</b> 册表          |               |            |      | 3 ×      |
|                                                | 9 . X                                                                                                    |                                                    |                    |             |              |                      |               |            |      |          |
|                                                |                                                                                                    |                                                    | 10.00              | _           |              | 1611 TR              | <b>水蒜会用</b> ( | 41-12-1-21 | 2112 |          |
|                                                | 2 2 符号                                                                                                    | 地址                                                 | 注释                 |             | ^            | 用屋 付号                | TEMP          | \$1:45,422 | 注19  |          |
|                                                |                                                                                                    |                                                    |                    |             |              |                      | TEMP          |            | -    |          |
|                                                | 2                                                                                                    |                                                    |                    |             | - 18         | 2                    | TEMP          |            |      |          |
|                                                | 3                                                                                                    |                                                    |                    |             | —UB          | 4                    | TEMP          |            |      |          |
|                                                | •                                                                                                    |                                                    |                    |             | Ň            |                      | 1.0.00        |            |      |          |
|                                                | R 4 5 8 素格1                                                                                                    | 系统符号 /POU Symbols /UO 符号                           |                    |             | -            |                      |               |            |      |          |
|                                                | and a second second sec |                                                    |                    |             |              |                      |               |            | -    | ,        |

• Find, add, and delete CPUs

□ □ □ □ □
 □ □ □ □ □
 □ □ □ □ □ □
 □ □ □ □ □

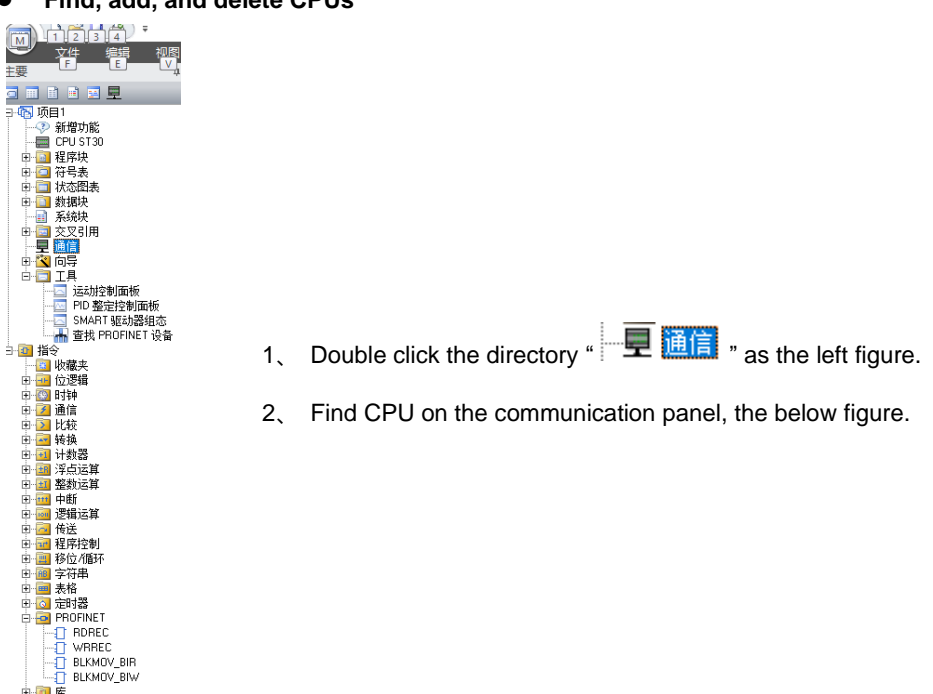

| 文件 编辑 视图<br>中国                                    | PLC 编述 工具 帮助                                                                                                    |
|---------------------------------------------------|----------------------------------------------------------------------------------------------------|
|                                                   |                                                                                                    |
| 3 5 项目1<br>- ○ 新増功能                               | 程序注释                                                                                                    |
| (翻 CPU ST30<br>(形) (副 程序块                         | 1 框序段注释                                                                                                    |
| <ul> <li>日 201 符号表</li> <li>日 201 状态图表</li> </ul> | k                                                                                                    |
| □ □ 数据块                                           |                                                                                                    |
| □ □ 交叉引用<br>□ ■ 通信                                | 2 输入注释                                                                                                    |
|                                                   |                                                                                                    |
| PID 整定控制面板<br>SMART 和PA服务                         |                                                                                                    |
| ·····································             | SBR_0(SBR0)<br>副信摘日<br>INT_0(NT0)<br>Realtek PCIe (BE Family Controller, TCPIP, Auto. 2<br>校下 1編編* 按照以更改所述 CPU 的 P 数据和站名称。按下 17月 |
| □ ● ◎ 收藏夫<br>● ◎ 位源編                              |                                                                                                    |
| 田 (四) 时钟<br>田 (四) 通信                              | 块大小 = 0(字 特 □ 192,168.1.100 (mmert200)<br>通う知 CPU<br>エカ (使 速 系 後 由 □ 200)                                                        |
| <ul> <li>□ 2 比較</li> <li>□ 4 转換</li> </ul>        | 它循環的現示。21 ····································                                                                                   |
| ⊕ 44 计数器 ⊕ 44 浮点运算                                | 計2時時1:0<br>(* (*)→ 1)<br>192.163.1.100<br>編編                                                                                     |
| ■ 11 整数运算 ■ 11 単数                                 | 教会国教                                                                                                    |
| □ 100 2003/2014 □ 100 2003/2014 □ 100 2003/2014   | 255 .255 . 0                                                                                                    |
| 10 10 10 10 10 10 10 10 10 10 10 10 10 1          | <u>1</u>                                                                                                    |
|                                                   | ▲<br>3<br>站名称(ASCII 字符 a 2、0 9、+ 和.)                                                                                             |
| PROFINET                                          | 9mart200                                                                                                    |
| WRREC                                             | 型状 CPU 送加 CPU (編曲 CPU) 時所会 CPU                                                                                                   |
| BLKMOV_BIW                                        |                                                                                                    |
| 🖻 🔝 调用子例程                                         | 交叉引用                                                                                                    |
|                                                   | 元素 块 位置 上下文                                                                                                    |
|                                                   | ( ) N ( 文又引用 / 李节使用 / 位使用 /                                                                                                    |
|                                                   | 符号表 @ X 变量表                                                                                                    |
|                                                   | 10 - 20 - 20 - 20 - 20 - 20 - 20 - 20 -                                                                                          |
|                                                   | 1 1 1 TEMP                                                                                                    |
| 100 000                                           |                                                                                                    |
| 進信                                                | X                                                                                                    |
| 通信接口                                              |                                                                                                    |
| Realtek PCIe GBE Fa                               | mily Controller.TCPIP.Auto.2                                                                                                    |
| 同時間の日                                             |                                                                                                    |
| 192,168,1,1                                       | 00 (smart200)                                                                                                    |
| 🗾 添加 CPU                                          | MAC that                                                                                                    |
| 192.168.1.1                                       | 00 (1) E0:DC:A0:73:51:8D 闪烁指示灯                                                                                                   |
|                                                   |                                                                                                    |
|                                                   | IP 地址                                                                                                    |
|                                                   | 192.168.1.100 设置                                                                                                    |
|                                                   | 7 124470                                                                                                    |
|                                                   |                                                                                                    |
|                                                   | 233.235.0                                                                                                    |
|                                                   | 戰认网关                                                                                                    |
|                                                   |                                                                                                    |
|                                                   | ,                                                                                                    |
|                                                   | 站名称(ASCII 字符 a-z、0-9、- 和 . )                                                                                                    |
|                                                   | smart200                                                                                                    |
|                                                   |                                                                                                    |
| -                                                 |                                                                                                    |
| 查找 CPU》                                           | 加 CPU   编辑 CPU   删除 CPU                                                                                                    |
|                                                   |                                                                                                    |
|                                                   | 福完 取消                                                                                                    |
|                                                   |                                                                                                    |

• Assign CPU IP address

Click the Set button, the IP address bar will become lighted, you can modify the IP and station name, click the Set button again after the modification is completed.

- 4. Manage GSD files
  - Manage GSD files
    - a) Click <u>"GSDML Management"</u> in the <u>"GSDML"</u> section of the <u>"File"</u> menu

| 📻 🗋 🞽 🖬 🏶 🔻                                                                                                    |        |                                          |                                | 项目 1                                                        | - STEP 7-Micro/WI  |
|----------------------------------------------------------------------------------------------------|--------|------------------------------------------|--------------------------------|-------------------------------------------------------------|--------------------|
| 文件 编辑 视图                                                                                                    | PLC 调试 | 工具 帮助                                    |                                |                                                             |                    |
| ☐ 貸打开<br>☐ 关闭<br>新建     ☐ 关闭     ↓     ☐ ↓     ☐ ↓     ☐ ↓     ☐ ↓     ☐ ↓     ☐ ↓     ☐ ↓     ☐ ↓     ☐ ↓     ☐ ↓     ☐ ↓     ☐ ↓     ☐ ↓     ☐ ↓     ☐ ↓     ☐ ↓     ☐ ↓     ☐ ↓     ☐ ↓     ☐ ↓     ☐ ↓     ☐ ↓     ☐ ↓     ☐ ↓     ☐ ↓     ☐ ↓     ☐ ↓     ☐ ↓     ☐ ↓     ☐ ↓     ☐ ↓     ☐ ↓     ☐ ↓     ☐ ↓     ☐ ↓     ☐ ↓     ☐ ↓     ☐ ↓     ☐ ↓     ☐ ↓     ☐ ↓     ☐ ↓     ☐ ↓     ☐ ↓     ☐ ↓     ☐ ↓     ☐ ↓     ☐ ↓     ☐ ↓     ☐ ↓     ☐ ↓     ☐ ↓     ☐ ↓     ☐ ↓     ☐ ↓     ☐ ↓     ☐ ↓     ☐ ↓     ☐ ↓     ☐ ↓     ☐ ↓     ☐ ↓     ☐ ↓     ☐ ↓     ☐ ↓     ☐ ↓     ☐ ↓     ☐ ↓     ☐ ↓     ☐ ↓     ☐ ↓     ☐ ↓     ☐ ↓     ☐ ↓     ☐ ↓     ☐ ↓     ☐ ↓     ☐ ↓     ☐ ↓     ☐ ↓     ☐ ↓     ☐ ↓     ☐ ↓     ☐ ↓     ☐ ↓     ☐ ↓     ☐ ↓     ☐ ↓     ☐ ↓     ☐ ↓     ☐ ↓     ☐ ↓     ☐ ↓     ☐ ↓     ☐ ↓     ☐ ↓     ☐ ↓     ☐ ↓     ☐ ↓     ☐ ↓     ☐ ↓     ☐ ↓     ☐ ↓     ☐ ↓     ☐ ↓     ☐ ↓     ☐ ↓     ☐ ↓     ☐ ↓     ☐ ↓     ☐ ↓     ☐ ↓     ☐ ↓     ☐ ↓     ☐ ↓     ☐ ↓     ☐ ↓     ☐ ↓     ☐ ↓     ☐ ↓     ☐ ↓     ☐ ↓     ☐ ↓     ☐ ↓     ☐ ↓     ☐ ↓     ☐ ↓     ☐ ↓     ☐ ↓     ☐ ↓     ☐ ↓     ☐ ↓     ☐ ↓     ☐ ↓     ☐ ↓     ☐ ↓     ☐ ↓     ☐ ↓     ☐ ↓     ☐ ↓     ☐ ↓     ☐ ↓     ☐ ↓     ☐ ↓     ☐ ↓     ☐ ↓     ☐ ↓     ☐ ↓     ☐ ↓     ☐ ↓     ☐ ↓     ☐ ↓     ☐ ↓     ☐ ↓     ☐ ↓     ☐ ↓     ☐ ↓     ☐ ↓     ☐ ↓     ☐ ↓     ☐ ↓     ☐ ↓     ☐ ↓     ☐ ↓     ☐ ↓     ☐ ↓     ☐ ↓     ☐ ↓     ☐ ↓     ☐ ↓     ☐ ↓     ☐ ↓     ☐ ↓     ☐ ↓     ☐ ↓     ☐ ↓     ☐ ↓     ☐ ↓     ☐ ↓     ☐ ↓     ☐ ↓     ☐ ↓     ☐ ↓     ☐ ↓     ☐ ↓     ☐ ↓     ☐ ↓     ☐ ↓     ☐ ↓     ☐ ↓     ☐ ↓     ☐ ↓     ☐ ↓     ☐ ↓     ☐ ↓     ☐ ↓     ☐ ↓     ☐ ↓     ☐ ↓     ☐ ↓     ☐ ↓     ☐ ↓     ☐ ↓     ☐ ↓     ☐ ↓     ☐ ↓     ☐ ↓     ☐ ↓     ☐ ↓     ☐ ↓     ☐ ↓     ☐ ↓     ☐ ↓     ☐ ↓     ☐ ↓     ☐ ↓     ☐ ↓     ☐ ↓     ☐ ↓     ☐ ↓     ☐ ↓     ☐ ↓     ☐ ↓     ☐ ↓     ☐ ↓     ☐ ↓     ☐ ↓     ☐ ↓     ☐ ↓     ☐ ↓     ☐ ↓     ☐ ↓     ☐ ↓     ☐ ↓     ☐ ↓     ☐ ↓     ☐ ↓     ☐ ↓     ☐ ↓     ☐ ↓     ☐ ↓     ☐ ↓     ☐ ↓     ☐ ↓     ☐ ↓     ☐ ↓     ☐ ↓     ☐ ↓     ☐ ↓     ☐ | ↓ 下载   | <ul> <li>□ 预览</li> <li>□ 页面设置</li> </ul> | <b>☆ 项目 ☆</b> POU <b>☆</b> 数据页 | <ul> <li>1) 创建</li> <li>1) 打开文件夹</li> <li>1) 存储器</li> </ul> | XML<br>GSDML<br>管理 |
| 操作                                                                                                    | 传送     | 才TED                                     | 保护                             | 库                                                           | GSDML              |

b) Click the <u>"Browse"</u> button in the <u>"Manage general station description files"</u> dialog box

| GSDML 管理                                |                |    | ×  |
|-----------------------------------------|----------------|----|----|
| 简介                                      |                |    |    |
| 可用"GSDML 管理"来为 PROFINET 安装和删除 GSDML 文件。 |                |    |    |
| 导入的 GSDML 文件                            |                |    |    |
| 文件名                                     | 安装日期           | 状态 |    |
|                                         |                |    |    |
|                                         |                |    |    |
|                                         |                |    |    |
|                                         |                |    |    |
|                                         |                |    |    |
|                                         |                |    |    |
|                                         |                |    |    |
|                                         |                |    |    |
| <                                       |                | >  |    |
| 导入新的 GSDEL                              |                |    |    |
| 2 ( ) and                               |                |    |    |
| 1                                       | -261542 UU9875 |    |    |
|                                         |                |    | 确认 |

- c) Navigate to the folder where the GSDML file is saved.
- d) Select the GSDML file to be imported. (You can also import multiple GSDML files.)
   Click the <u>"Confirm"</u> button to complete the GSDML file import
- Delete GSD files
  - a) Click <u>"GSDML Management"</u> in the <u>"GSDML"</u> section of the <u>"File"</u> menu.
  - b) Select the GSDML file to be deleted in the <u>"Manage general station description files"</u> dialog box.
  - c) Select the check box for the GSDML file and click the <u>"Delete"</u> button. You can also delete multiple GSDML files.

| GSDML 管理                                 |                     |    | ×  |
|------------------------------------------|---------------------|----|----|
| 育介                                       |                     |    |    |
| 可用'GSDML 管理'来为 PROFINET 安装和删除 GSDML 文件。  |                     |    |    |
| 导入的 GSDML 文件                             |                     |    |    |
| 文件名                                      | 安装日期                | 状态 |    |
| 1 GSDML-V2.3-Sdot-PN4-1616A-20181125.xml | 2019-10-25 15:52:29 | 正常 |    |
| 4                                        |                     | ,  |    |
|                                          |                     |    |    |
| 导入新的 GSDML                               |                     |    |    |
| C: \Users\dell\Desktop\PN\ 浏览            | 删除                  |    |    |
|                                          |                     |    | 确认 |

- d) Confirm the deletion of the GSDML file in the Reminder window.
- e) OK button to close the dialog box. The deleted GSDML files will be removed from the Imported GSDML files field.

#### 5. Device Naming

All PROFINET devices must have a device name and IP address. Use STEP 7-Micro/WIN SMART to define the device name. Assign device names to devices via PROFINET DCP (Discovery and Configuration Protocol).

PROFINET devices and PCs are located in the same subnet

• Click the <u>"Find ROFINET Devices"</u> button in the <u>"Tools"</u> area of the <u>"Tools"</u> menu.

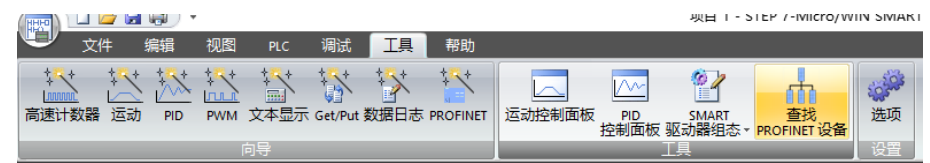

 Click on the <u>"Find Devices"</u> button to display all available PROFINET devices on the local Ethernet

| 查找PROFINET设备                                            | ×                                                                                           |
|---------------------------------------------------------|---------------------------------------------------------------------------------------------|
| 通信接口<br>Realtek PCIe GBE Family Controller.TCPIP.Auto.2 | 按下"编辑"按钮以更改所选设备的名字。按下"闪烁指示灯"按钮<br>使设备的LED持续闪烁,以便目观连接的设备。                                    |
| 🧃 PROFINET 设备                                           | MAC 地址 闪烁指示灯                                                                                |
|                                                         | IP 地址                                                                                       |
|                                                         | 子网摘码                                                                                        |
|                                                         | 默认网关                                                                                        |
|                                                         | 站名称 (中文,ASCII字元 \a'±z','0'+9','1'和 '~。不可以 '',''<br>和 'port-n(n=09)'开始,不可以 〉 和 `' 结束 。 )<br> |
|                                                         | 编辑                                                                                          |
| 查找设备                                                    |                                                                                             |
|                                                         | 取消                                                                                          |

Click the <u>"Edit"</u> button to change the device name

| 找PROFINET设备                                             | X                                                                              |
|---------------------------------------------------------|--------------------------------------------------------------------------------|
| 1自接口<br>Realtek PCIe GBE Family Controller.TCPIP.Auto.2 | 按下"编辑"按钮以更改所选设备的名字。按下"闪烁指示灯"按钮<br>使设备的HED持续闪烁,以便目测连接的设备。                       |
| 2 PROFINET 设备<br>白-2 PNIO<br>- 2 192.168.1.5 (pnio)     | MAC 地址<br>00:A0:45:00:03:B9                                                    |
|                                                         | - <u>192</u> ,168,1,5<br>子 <b>对<sub>播</sub>码</b>                               |
|                                                         | 255.255.255.0<br>默认网关<br>192.168.1.5                                           |
|                                                         | ,<br>站名称 (中文,ASCII字元 \a'2,10+9°,公和14。不可以14,2<br>和 port-n(n=09) 开始,不可以14和14结束。) |
|                                                         | pnio                                                                           |
| 查找设备                                                    |                                                                                |
|                                                         | 取消                                                                             |

#### 6. **PROFINET Networks Configurations**

• Open the PROFINET configuration guide.

| 📺 🗋 🚰 💭 🔻 项目 1 - STEP 7-N |              |    |    |    |     |         |    |          | TEP 7-Micro/WI | N SMAR        | т              |                   |    |  |
|---------------------------|--------------|----|----|----|-----|---------|----|----------|----------------|---------------|----------------|-------------------|----|--|
|                           | 文條           | ŧ  | 编辑 | 视图 | PLC | 调试      | 工具 | 帮助       |                |               |                |                   |    |  |
| \$<br>[<br>高速计            | +<br>心<br>数器 | 运动 |    |    |     | Get/Put |    | PROFINET | 运动控制面板         | PID<br>控制面板 驱 | SMART<br>SMART | 查找<br>PROFINET 设备 | 选项 |  |
|                           |              |    |    |    | 向导  |         |    |          |                | I             | 具              |                   | 设置 |  |

• Select the PLC role as "PROFINET controller"

| PROFINET 配置向导    |                                                                 | × |
|------------------|-----------------------------------------------------------------|---|
| ■ PROFINET网络<br> | 篇介                                                              |   |
|                  | 此句导允许您逐步地配置 PROFINET 网络。PROFINET 配置信息在项目中主成并存储,可知项目一起下载到 PLC 中。 |   |
|                  |                                                                 |   |
|                  | PLC角色                                                           |   |
|                  | 法保PLC的角色                                                        |   |
|                  | PROFINET 控制語<br>是用 RROTINET<br>Procenter                        |   |
|                  |                                                                 |   |
|                  |                                                                 |   |
|                  |                                                                 |   |
|                  |                                                                 |   |
|                  |                                                                 |   |
|                  |                                                                 |   |
|                  |                                                                 |   |
|                  |                                                                 |   |
|                  |                                                                 |   |
|                  |                                                                 |   |
|                  |                                                                 |   |
|                  | 上—步 下 <del>—步</del> 生成 取消                                       | - |

- Set controller (CPU) address
- Add the IO module, change the device name and configure the IP address.

| 设备号         类型         设备名         IP 地址         注释           1         PN4-A08IV10.00.00         pnio         192.168.0.12         1 | <b>控制器参数</b><br>以太网端口<br>☑ Ⅳ 地址数排<br>☑ Ⅳ 地址:<br>子网摘码:<br>默认网关: | 固定为下面的值,不能通过其它,<br>192 - 168 - 0 - 1<br>255 - 255 - 255 - 0<br>0 - 0 - 0 - 0 | 方式更改<br><b>站名称: ∫smart200</b> | 发送时钟: 「<br>启动时间: 「    | 1.000 <b>v</b> ms |
|----------------------------------------------------------------------------------------------------|----------------------------------------------------------------|------------------------------------------------------------------------------|-------------------------------|-----------------------|-------------------|
| 政策亏         突型         技能者         世地班         注释           1         PN4-A08IV10.00.00         pnio         192.168.0.12         1   | 设备表                                                            |                                                                              | 1.44                          | ro likili             | <br>\_3⊽          |
|                                                                                                    | <u>设备亏</u>                                                     | <u>奕型</u><br>PN4-408TV 10_00_00                                              |                               | IP 地址<br>192 168 0 12 |                   |
| <                                                                                                    | <                                                              |                                                                              | рино                          |                       | >                 |

Similarly, add IO modules such as PN4-1616A/PN4-A08I.

Note: The device name should be the same as the module name, IP address should be set in the same network segment with PLC.

Click Next and click Generate button.

#### 7. Download the program

|         | - ( 👙 🖬 🖏 -                                                                                            |    |                                |     |    |      |             | 项目 1 - STEP 7-Micro/WIN SMART                          |                                                             |                    |  |
|---------|----------------------------------------------------------------------------------------------------|----|--------------------------------|-----|----|------|-------------|--------------------------------------------------------|-------------------------------------------------------------|--------------------|--|
| U       | 文件                                                                                                    | 编辑 | 视图                             | PLC | 调试 | 工具   | 帮助          |                                                        |                                                             |                    |  |
| し<br>新建 | ┣┛<br>□<br>2<br>2<br>3<br>3<br>3<br>3<br>3<br>3<br>3<br>3<br>3<br>3<br>3<br>3<br>3<br>3<br>3<br>3<br>3 | 保存 | a े 导入 -<br>र₀ 导出 -<br>ि 上一个 - |     | 下载 | ATED | △ 预览 □ 页面设置 | <ul> <li>2 项目</li> <li>2 POU</li> <li>2 数据页</li> </ul> | <ul> <li>1) 创建</li> <li>1) 打开文件夹</li> <li>1) 存储器</li> </ul> | XML<br>GSDML<br>管理 |  |
|         |                                                                                                    | 操作 |                                | (   | 送  |      |             | 保护                                                     | 库                                                           | GSDML              |  |

Click the Download button

| 下载                           |                      |       | ×        |
|------------------------------|----------------------|-------|----------|
| <b>将块下载到 CPU</b><br>选择要下载的块。 |                      |       |          |
| ① 单击 "下载" 开始                 |                      |       |          |
| 块                            | 选项                   |       | _        |
| ▶ 程序块                        | ☑ 从 RUN 切换到 STOP 时提示 |       |          |
| ☑ 数据块                        | ☑ 从 STOP 切换到 RUN 时提示 |       |          |
| ▶ 系统块                        | □ 成功后关闭对话框           |       |          |
| 2 单击获取帮助和支持                  | 下载 :                 | 关闭    |          |
|                              |                      |       |          |
| Click Download               |                      |       |          |
| 下载                           |                      |       | $\times$ |
| <b>将块下载到 CPU</b><br>选择要下载的块。 |                      |       |          |
| ① 下载已成功完成!                   |                      |       |          |
|                              | <b>洗</b> 项           |       |          |
| ▼ 程序块                        | ☑ 从 RUN 切换到 STOP 时提示 |       |          |
| ☑ 数据块                        | ☑ 从 STOP 切换到 RUN 时提示 |       |          |
| ▼ 系统块                        | □ 成功后关闭对话框           |       |          |
| 2 单击获取帮助和支持                  | 下载                   | 关闭    |          |
|                              | 11.494               | N IAU |          |

The download is complete and the dialogue menu is closed.

Notes: After the download is complete, re-power the module to process

#### 8. Test Data

#### Set the PLC to RUN mode • 🗅 💕 🚽 🏟 🔻 项目 1 - STEP 7-Micro/WIN SMART **F**) 文件 见图 PLC 调试 TE 帮助 💁 PLC 😋 暖启动 O 0 ľ V. **省比较** 🕑 设置时钟 下载 RUN STOP 编译 上传 设定 清除 🔞 通过 RAM 创建 DB 文件 編辑 视歴 项目 1 - STEP 7-Micro/WIN SMART PLC 调试 工具 帮助 🖸 🖸 🖄 | 🏠 上传 🗸 🦺 下载 🗸 🕼 |河河| = ちきめ| ⊇| ≙ ‰ 🍯 t 🤿 + → | + O -1 | ⊂ • # ff K| = = = = <del>\_</del> MAIN × SBR ( INT\_0 | 程序注释 1 程序段注释 ĸ 2 | 输入注释 ĸ 3 1 输入注释 × 🖗 -SBR\_0 (SBR0) INT\_0 (INT0) 块天小 = 16(字节),0个错误 RUN × 正在编译数据页... 块大小=0(字节),0个错误 ? 是否将 CPU 置于 RUN 模式? 正在编译系统块... 已编译的块,0个错误,0个警告 是 \_\_\_\_ 否 相庆<u>爲</u>町・0 国 ∢ ▶ 月 \**組建** / 🛅 - 🛅 - | 🗩 🔟 ( 🔗 🥒 🖀 🐀 🐔 🚷 | 🗷 🗢 -格式 有符号 有符号 地址 当前值 新值 2

• Monitor data and force output

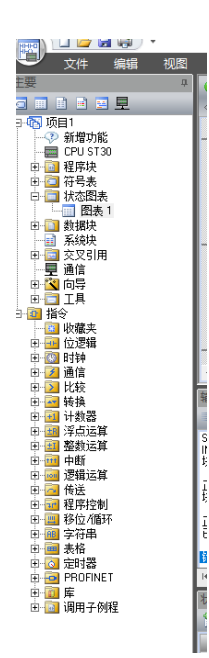

- 1、 Double click the directory "I 图表1" as the left figure
- 2. Enter the corresponding channel address and data format, you can force and input monitoring of IO module here

|   | - Xa - I 🗖 🗖 🖓 | 1    | A 🗆 🛪   |    |  |
|---|----------------|------|---------|----|--|
|   | 地址             | 格式   |         | 新值 |  |
| 1 | QW128          | 十六进制 | 16#FFFF |    |  |
| 2 | QW130          | 十六进制 | 16#0000 |    |  |
| 3 | QW132          | 十六进制 | 16#0000 |    |  |
| 4 | IW128          | 十六进制 | 16#0000 |    |  |
| 5 |                | 有符号  |         |    |  |
| 6 |                | 有符号  |         |    |  |

## 8 FAQ

#### 8.1 The device cannot be found in the software

- 1. Check the GSDML configuration file is correctly installed or not
- 2. Check the GSDML configuration file version is accurate or not

#### 8.2 The device cannot enter the online state

- 1. Check the project is set up correctly or not
- 2. Make sure the power supply of the device is normal
- 3. Make sure the PROFINET communication line is normal
- 4. Whether the device name is assigned to the PLC device line after the connection
- 5. Whether the PLC model is correct

#### 8.3 Unable to load when downloading to the device

- 1. Make sure the PLC is not in the forced state
- 2. Make sure the CPU is stopped.